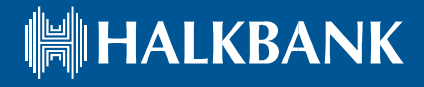

# УПАТСТВО ЗА КОРИСТЕЊЕ НА СИСТЕМОТ ЗА <u>ЕЛЕКТРОНСКО БАНКАРСТВО-КОРПОРАТИВНО</u>

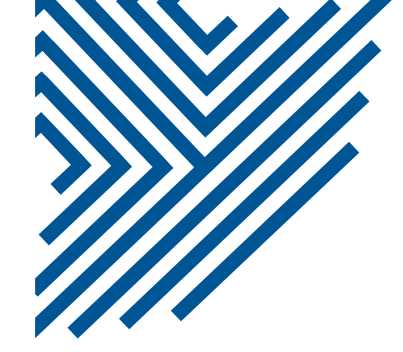

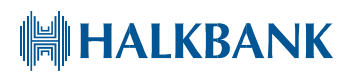

### Содржина

\_

| Најава на системот | 2  |
|--------------------|----|
| 1. ПОРТАЛ          | 6  |
| 2. ПЛАЌАЊА         | 7  |
| 3.СМЕТКИ           | 19 |
| 4.ПЛАТИ (ПП53)     | 23 |
| 5.КРЕДИТИ          | 25 |
| 6.депозити         | 26 |
| 7.КАРТИЧКИ         | 27 |
| 8.девизни приливи  |    |
| 9. Менувачница     |    |

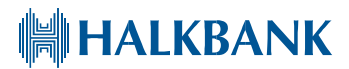

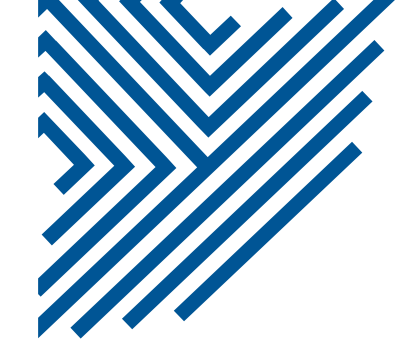

#### НАЈАВА НА СИСТЕМОТ

По добивањето на токенот со соодветната лозинка, до системот за корпоративно електронско банкарство можете да пристапите преку Microsoft Edge со сетирање на сајтот за најава во Internet Explorer Mode или преку десктоп апликацијата Halk Corporate.

По добивањето на ЛИБ број, можете да пристапите кон електронското банкарство од било кој пребарувач преку нашиот сајт, внесувајќи го корисничкото име кое сте го креирале и ОТП лозинката генерирана од мобилната апликација.

 За најава со токен, одберете начин на пријавување со токен и кликнете на полето "Пријавување" (слика1)

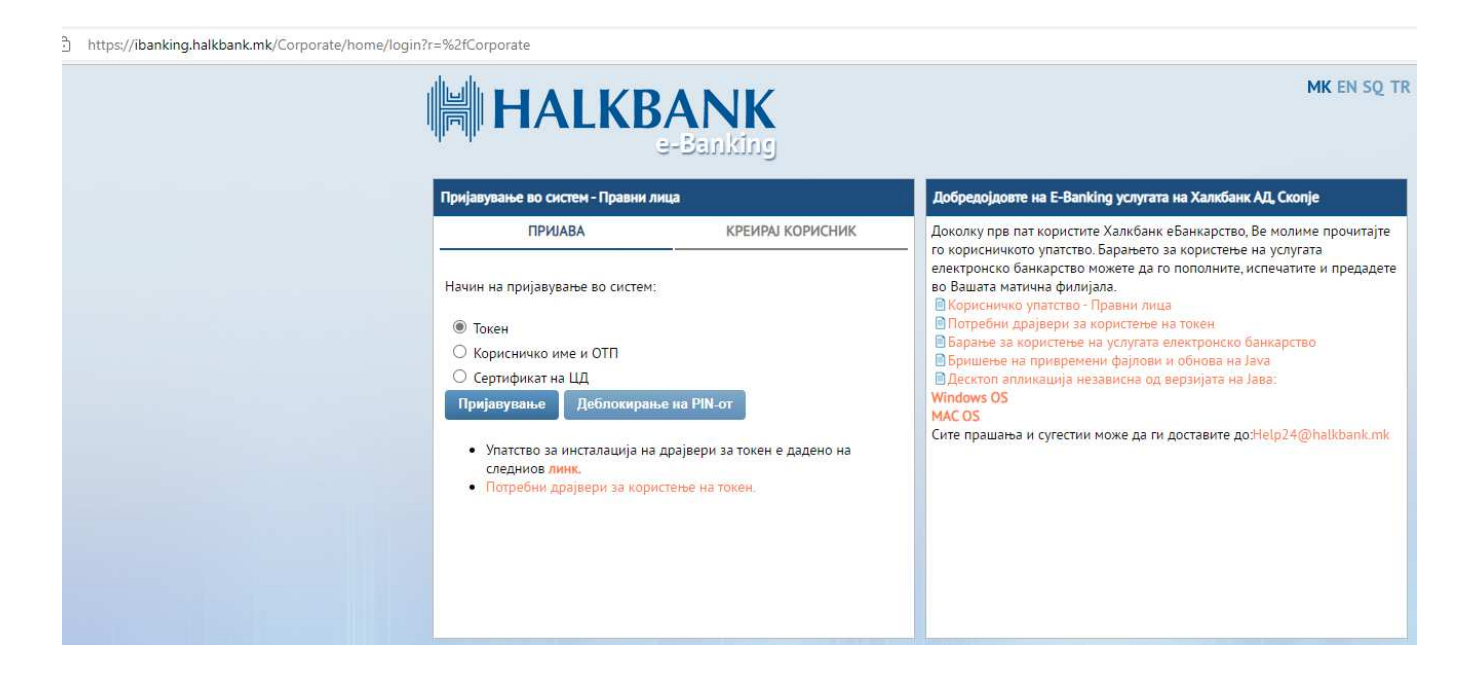

(слика 1)

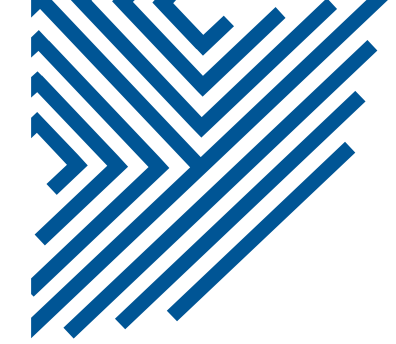

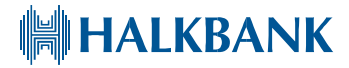

#### Одберете соодветен читач (Safenet или Gemalto) и внесете го ПИН-от.

| Најава          |                    | × |
|-----------------|--------------------|---|
| Изберете читач: | SafeNet Token JC 0 | - |
| Внесете PIN:    |                    |   |
|                 | ОК                 |   |

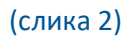

• За најава со ЛИБ број, одберете начин на пријавување со корисничко име и ОТП (слика3). Потребно е да се внесе корисничкото име кое претходно сте го креирале.

| https://ibanking.halkbank.mk/Corporate/ho | me/login?r=%2fCorporate                                                                                                    |                  |                                                                                                    |
|-------------------------------------------|----------------------------------------------------------------------------------------------------|------------------|----------------------------------------------------------------------------------------------------|
|                                           |                                                                                                    | ANK<br>a-Banking | MK EN SQ TR                                                                                                    |
|                                           | Пријавување во систем – Правни ли                                                                                                    | ца               | дооредојдовте на E-Banking услугата на халкоанк АД, Скопје                                                                                                    |
|                                           | ПРРИАВА Начин на пријавување во систем: <ul> <li>Токен</li> <li>Корисничко име и ОТП</li> <li>Сертификат на ЦД</li> </ul> Корисничко име: ОТП: ОТП: Пријавување |                  | исколку пре пат користите халковатк селанкарство, ве Молиме прочитајне<br>го корисничкото упатство. Барането за користење на услугата<br>електронско банкарство можете да го пополните, испечатите и предадете<br>во Вашата матична филијала.<br>В Корисничко упатство: Правин лица<br>Потребни драјвери за користење на токен<br>В Барање за користење на услугата електронско банкарство<br>В Бришење на прикремени фајлови и обнова на Јача<br>Десктоп алликација независна од верзијата на Јава:<br>Windows OS<br>MAC OS<br>Сите прашања и сугестии може да ги доставите до:Help24@halkbank.mk |

(слика 3)

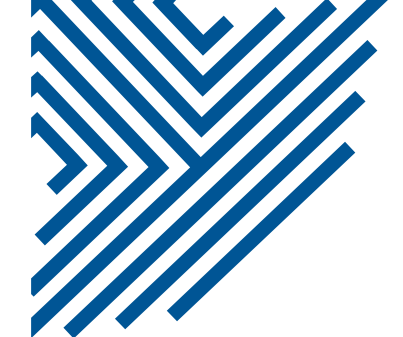

## HALKBANK

Потоа изгенерирајте ОТП код на мобилната апликација, со тоа што ќе одберете Правни лица, а потоа ќе кликнете на полето Токен (долудесно)(слика4).

Потоа кликнете на полето ОТП авторизација (слика 5) и внесете го ПИН-от со кој што се најавувате на мобилната апликација.

Ќе Ви се појави шестцифрен ОТП код за најава на веб. ОТП кодот е еднократен и за секоја наредна најава потребно е да изгенерирате нов.

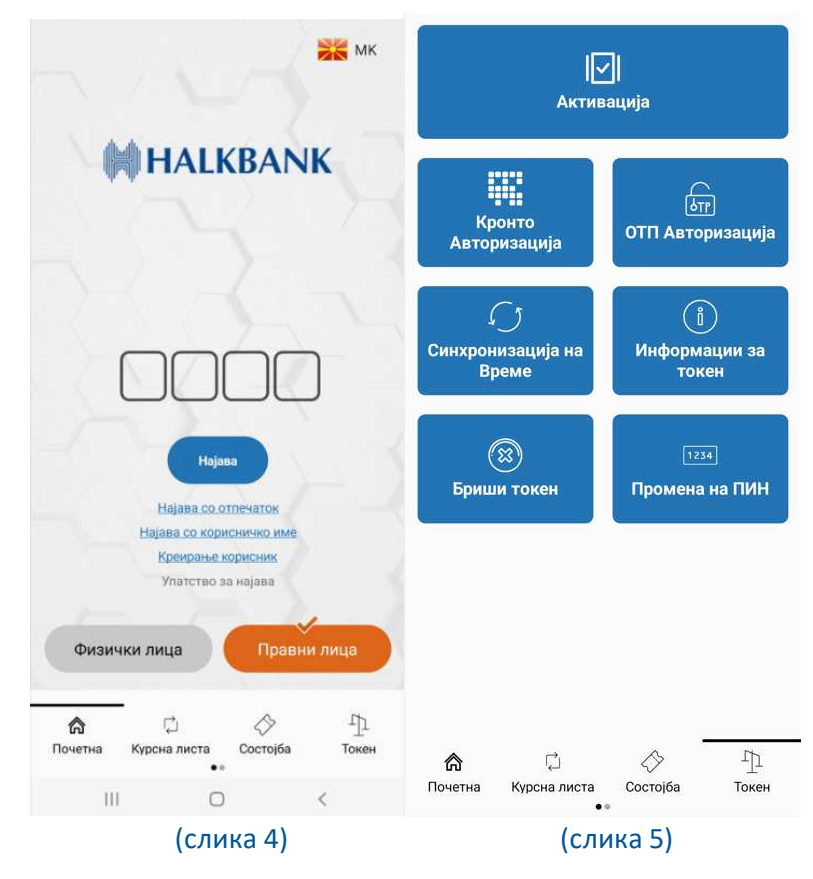

По успешното внесување на податоците, доколку имате пристап до повеќе фирми, се добива листа на фирми од која треба да одберете со која сакате да работите во тековната сесија. Доколку имате пристап само до една фирма, во тој случај веднаш се најавувате.

За промена на правно лице при тековна сесија, можете да кликнете на полето "Правно лице", со што ќе се отвори прозорец со листата на фирми од која повторно можете да одберете со кое правно лице сакате да работите(слика6)

На полето "Мобилно банкарство" се креира корисничко име и лозинка за најава на мобилната апликација Halkbank Skopje App. Има можност и за најава со ПИН од четири цифри по скенирање на QR кодот во полето "Токени."(слика 6)

Со кликнување на полето "Токени" (слика 6), се прикажуваат податоци за токенот како датум на доделување, сериски број и тип на токенот (слика 7). На полето реактивација, се генерира QR код (слика

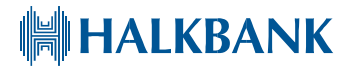

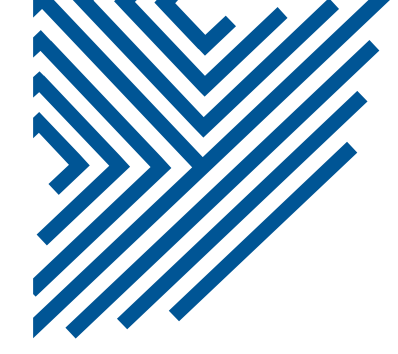

8), кој треба да се скенира од мобилната апликација. За да се отвори камерата за скенирање, потребно е да кликнете на полето "Токен" (долу-десно на почетната страна на мобилната апликација) и "Активација".

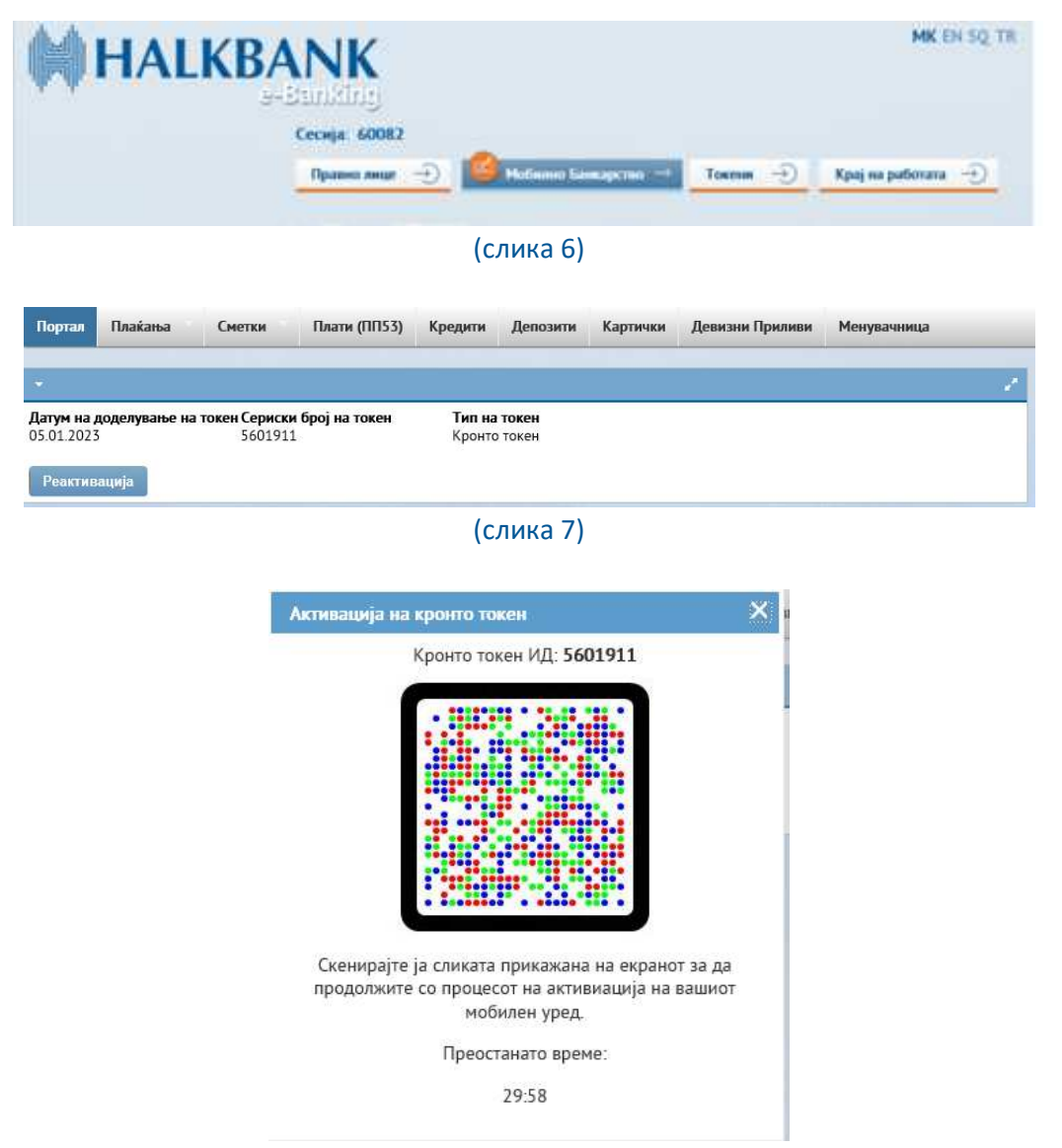

(Слика 8)

HALKBANK

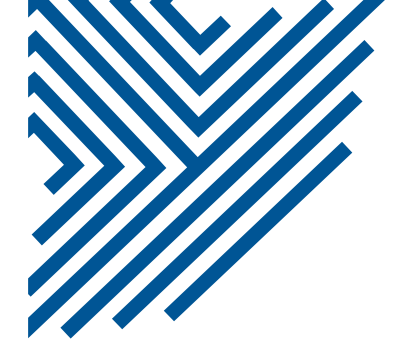

#### 1.ПОРТАЛ

По успешната најава се прикажува почетната страна "Портал" (слика 9).

|            |           |                | Сесија: 60082<br>Правно лице | Э Мобилио                 | Банкарство 🗂      | Токени —)        | Крај на работата 🔶                                                                                               |
|------------|-----------|----------------|------------------------------|---------------------------|-------------------|------------------|----------------------------------------------------------------------------------------------------|
|            |           |                | Важност на серти             | фикат: 15 12 2025         |                   |                  |                                                                                                    |
| юргал      | Пла       | вќања Сме      | етки Плати (ПП53)            | ) Кредити Депозит         | а Картички        | Девизни Приливи  | Менувачница                                                                                                    |
| C          |           |                |                              |                           |                   |                  |                                                                                                    |
| COCIO      | Joa       |                |                              |                           |                   |                  |                                                                                                    |
| efault     | Edit      | IBAN / Chevra  | Тип на сменя                 | Сынус                     | Про               | сновено салцо Ва | тута Раслоложно салдо                                                                                            |
| 1          | ø         | 2700.          | x                            | 1-Отворена                |                   | MK               | 0                                                                                                    |
| 1          | ×.        | 2700           | х                            | 1-Отворена                |                   | MK               | 0                                                                                                    |
| 3          | Z         | 2700           | x                            | 1-Отворена                |                   | MK               | 0                                                                                                    |
|            | 3         | 0070           | x                            | Отворена девизна парт     | ија               | US               | D                                                                                                    |
|            | ø         | 0070           | x                            | Отворена девизна парт     | ија               | EU               | R                                                                                                    |
| Креди      | 41M       |                |                              |                           |                   |                  |                                                                                                    |
| NOL HER RO | надият    | Број на кредит | Догиворен износ Да           | пун на догововарање — П   | Іернод на отнаата | Износ на рата С  | Істаток на главнина Валую                                                                                        |
|            |           |                |                              | Немате кредит             | и                 |                  |                                                                                                    |
| Карти      | NIDE      |                |                              |                           |                   |                  |                                                                                                    |
|            | province. |                | Број на картичка             | Статус на                 | картичка          | Tana a           | а картычка                                                                                                    |
|            |           |                |                              | не се добиени податоци за | а картичките      |                  |                                                                                                    |
|            |           |                |                              |                           |                   |                  | and the second second second second second second second second second second second second second second second |

(слика 9)

На оваа страна се прикажани состојбите на трансакциските сметки и производите, за кои корисникот има привилегии за увид.

Во колоната Default, одберете ја трансакциската сметка од која најчесто вршите плаќања, која при секое отварање на нов налог би се изгенерирала прва како сметка на налогодавач. Во колоната Edit имате можност за промена на називот на трансакциската сметка или додавање на информации, за Ваш подобар увид (слика 10).

| Default  | Edit | IBAN / Coversa |
|----------|------|----------------|
|          | 13   | 2700.          |
| <b>X</b> | 3    | 2700           |
|          | R    | 2700           |
|          | 1000 | 0070           |

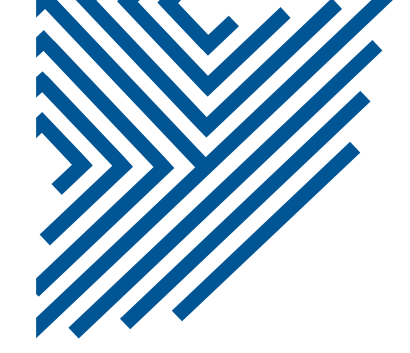

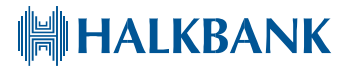

#### 2.ПЛАЌАЊА

На страната "Плаќања\Денарски\Налог", овозможено е креирање на налози од типот ПП30-Домашни плаќања (Слика 11) и ПП50-Домашни јавни плаќања (Слика 12). Пополнувањето на овие налози се врши на стандарден начин. Плаќањето може да се изврши преку МИПС, КИБС или како интерен клиринг"IBPS", за плаќања кон корисници кои имаат сметка во Халк Банка. По завршувањето на внесувањето на податоците, налогот може да се зачува во состојба Подготовка", што овозможува на него дополнително да се работи подоцна. Налогот може да се зачува и во состојба "Зачувај на сервер", што овозможува пристап до налогот на други овластени потписници. Налогот може да се испрати и веднаш со кликање на копчето "Испрати веднаш" при што тој автоматски и се потпишува. Налозите креирани со хардверски токен се извршуваат веднаш, додека корисниците на ЛИБ број е потребно да ги потврдат своите плаќања со скенирање на QR кодот. Отворете ја мобилната апликација Halkbank Skopje App, кликнете на полето "Токен" (слика 4), "Кронто Авторизација" (слика 5) и скенирајте го кодот. На екранот ќе се појави код кој е потребно да се внесе како потврда за плаќањето на компјутер.

| Преглел    |                                   | ≠ Hanor                                                                                                    |                                                         |
|------------|-----------------------------------|----------------------------------------------------------------------------------------------------|---------------------------------------------------------|
| Извештај   | авни плаќања                      | Домашни плаќања                                                                                                    | Домашни јавни плаќања                                   |
|            | Датум на валута:<br>08.03.2023    | HALKBANK                                                                                                    | Датум на валута:<br>08.03.2023                          |
| Іспраќач   | Примател                          | Испраќач                                                                                                    | Примател                                                |
|            | Корисник:                         | X CKOBJE -                                                                                                    | корисник:                                               |
| ^          | ^                                 | C .                                                                                                    | 0                                                       |
| ~          | ~                                 | Назив на банка на налоголавач                                                                                                    |                                                         |
|            | Сметка на корисникот:             | ХАЛКБАНК АЛ Скопіе                                                                                                    | Народна Банка на Корисникот                             |
| -          |                                   | Сметка на налогодавач:                                                                                                    | Сметка на кописникот                                    |
| ач         | Назив на банка на корисник        | 2700                                                                                                    | 1000000063095                                           |
|            |                                   | ДАНОЧЕН БРОЈ или ЕМБГ                                                                                                    | Вапута: Износ                                           |
|            | Валита: Изног:                    |                                                                                                    | MKD                                                     |
|            | MKD                               | Повикување на број-(Задолжување)                                                                                                    | Уплатна сметка                                          |
| ување)     |                                   |                                                                                                    |                                                         |
|            | Повлкуватое на орој (одооруватое) | Цел на плаќање:                                                                                                    | Буџетска сметка                                         |
|            | Disking and the second            | ~                                                                                                    |                                                         |
| ~          | шифра на плакање пачин            | ~                                                                                                    | Приходна шифра Начи                                     |
| ~          | ИВСП                              | <u>.</u>                                                                                                    | КИБС 🔻                                                  |
|            |                                   |                                                                                                    |                                                         |
| а 🔳 Зачува | ај на сервер 🛛 🛛 Испрати веднаш   | 🖻 Зачувај во подготовка 📕 Зачу                                                                                                    | вај на сервер 🛛 Испрати веднаш                          |
|            | Преглед<br>Извештај<br>Аспраќач   | Извештај         авин плаќања           Датум на валута:         (08.03.2023)           Испраќач         Примател           Корисник:         Сметка на корисникот:           Сметка на корисникот:         Сметка на корисникот:           Назив на банка на корисник         Валута:           Извешено         Шифра на плаќање:           Извешено         Ибс С           1         0 | Алтум на валута:<br>Вазиувај на сервер О Испрати веднаш |

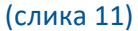

(слика 12)

Во долниот дел на екранот се наоѓа делот "Преглед плаќања" на кој е дадена листа на налози на сервер и листа на налози во подготовка (Слика13).

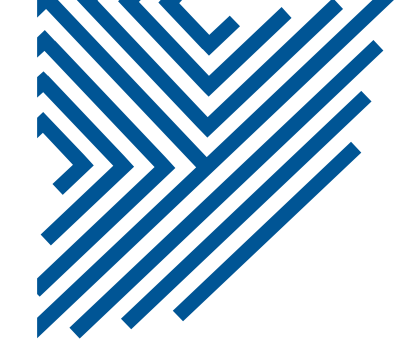

| Ha   | лози на с | ервер            | Налози во п  | одготовка                                           |             |      |                      |                     |        |                         |       |   |
|------|-----------|------------------|--------------|-----------------------------------------------------|-------------|------|----------------------|---------------------|--------|-------------------------|-------|---|
| j 61 | иши 🖬 🕽   | цатум 🎤 Г        | і ۻ мшиптоГ  | Испрати 🛛 Листа н                                   | а потписи   | њ Ко | опирај 🔶 Зачувај     | во подготовка 🕇 Имп | орт на | а налози 👻 Пакет        | r     |   |
| Вкуп | но налоз  | и: 80 Вкуг       | тно селектир | ани налози: О Сума                                  | а на селект | иран | и налози: 0.00       |                     |        |                         |       |   |
|      | Статус 💠  | ID на<br>налог • | Датум 💠      | Сметка на<br>иалогодавач /<br>сметка на<br>корисник | Износ       | ٠    | Назня на<br>корисник | PBZ/PBO             | ÷      | Шифра/цел<br>на плаќање | Начин | ŧ |
|      | OK        |                  | 22.02.2023   | 2700<br>3000                                        |             | 00   | DOO                  | 2 2                 |        | 930                     | КИБС  |   |
|      | OK        |                  | 22.02.2023   | 2700<br>300C                                        |             | 00   | DOO                  |                     |        | 930                     | мипс  |   |

#### (слика13)

Подржаните операции врз налозите се дадени во посебно мени.Операциите со налозите се извршуваат така што прво се одбираат потребните налози со нивно селектирање(штиклирање), а потоа се бира потребната операција од менито. Ова мени содржи повеќе опции и тоа :

- "Бриши" за бришење на селектираните налози
- "Датум" за поставување на датум на валута за селектираните налози на тековниот датум
- "Потпиши" за потпишување на селектираните налози (во случај кога за да се испрати налогот е потребен потпис од две или повеќе лица)
- "Испрати" за испраќање на селектираните налози (при што тие автоматски се потпишуваат)
- "Листа на потписници" за преглед на потписите со кои се потпишани селектираните налози
- "Копирај" за копирање на селектираните налози. Со копирање на селектираниот налог се генерира уште еден ист налог.
- "Зачувај во подготовка"за префрлање на селектираните налози (снимени на сервер) во состојба подготовка
- "Зачувај на сервер" за префрлање на селектираните налози (снимени во подготовка) на сервер
- "Импорт на налози" за импорт на налози од текст фајл во посебен формат кој е составен дел на ова упатство (Додаток 1, страна 33). При тоа системот дава опција за избор на сметка на налогодавач, доколку правното лице поседува повеќе сметки (слика14).

HALKBANK

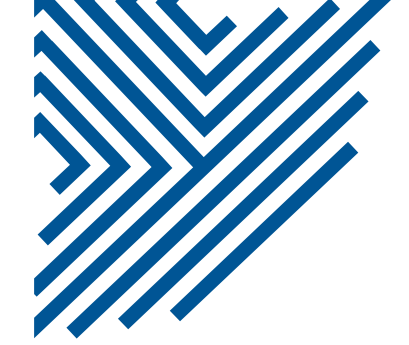

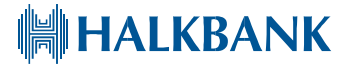

| Select file to upload    | × |
|--------------------------|---|
| Select account from list |   |
| 2700<br>2700<br>2700     |   |
| ОК Откаж                 | и |
|                          |   |

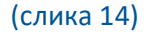

-"Пакет" за креирање на пакет или пакети од селектирани налози, кои можат групно да се потпишуваат и испраќаат со еднократна кронто авторизација или СМС код. По селектирањето на налозите и притискање на копчето "Пакети" се отвара мени (слика 15)

| и        | т Пакет                            |          |
|----------|------------------------------------|----------|
| лс       | Зачувај во нов пакет на сервер     | £        |
| HR       | Зачувај во нов пакет во подготовка | H.<br>K( |
| 76<br>00 | Додади во пакет на сервер          | H        |
| 76<br>00 | Додади во пакет во подготовка      | н        |
|          | 70550474                           |          |

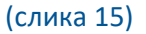

Тука се овозможени 4 опции и тоа

- снимање на селектираните налози како нов пакет на сервер (со што се остава можност на нив дополнително да работат идруги овластени лица)
- снимање на селектираните налози како нов пакет во подготовка (со што се остава можност корисникот да го уредува пакетот и подоцна)

- додавање на селектираните налози на веќе постоечки пакет на сервер (со што се остава можност на нив дополнително да работат и други овластени лица)

- додавање на селектираните налози на веќе постоечки пакет во подготовка (со што се остава можност корисникот да го уредува пакетот и подоцна)

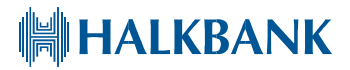

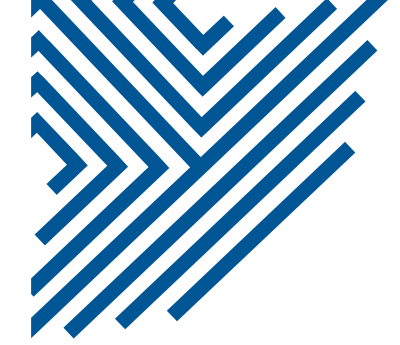

Во десниот дел на екранот дадена е можност за креирање на ППЗО и ПП5О шаблони согласно потребите на корисникот (слика 16). Шаблонот претставува однапред пополнет налог, кој корисникот може да го вчитува по потреба со што се заштедува време за креирање.

| ▼ ПП3                                                | 0 Шаблони                                |                                               | 1        |
|------------------------------------------------------|------------------------------------------|-----------------------------------------------|----------|
| Sear                                                 | ch:                                      |                                               |          |
|                                                      | Шаблони                                  | Сметка на корисникот                          | Корисник |
| × 🗹                                                  | Shablon 1                                | 27                                            | х        |
| •                                                    |                                          | Креирај нови                                  |          |
|                                                      |                                          |                                               |          |
|                                                      |                                          |                                               |          |
|                                                      |                                          |                                               |          |
|                                                      |                                          |                                               |          |
|                                                      |                                          |                                               |          |
|                                                      |                                          |                                               |          |
|                                                      |                                          |                                               |          |
|                                                      |                                          |                                               |          |
|                                                      |                                          |                                               |          |
| • NN9                                                | 60 Шаблони                               |                                               |          |
| • NNS<br>Sear                                        | 50 Шаблони<br>ch:                        |                                               |          |
| ▼ NDS<br>Searce                                      | 50 Шаблони<br>ch:<br>аблони (            | Сметка на корисник                            | Корисник |
| <ul> <li>■ nns</li> <li>Searce</li> <li>□</li> </ul> | 0 Шаблони<br>ch:<br>аблони (<br>Корисниі | Сметка на корисник<br>кот нема пријавени шаб. | Корисник |

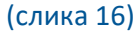

Страната "Плаќања\Денарски\Преглед" ги прикажува нереализираните налози (слика 17) по сметка која што е потребно да ја селектирате од опаѓачкото мени (слика18).

| Портал                     | Плаќања            | CM    | етки    | Плати | (ПП53) | Кре   | едити | 1   | Депозити     | Картички |   | Девизни Пр | иливи | Mei   | нувачница |          |
|----------------------------|--------------------|-------|---------|-------|--------|-------|-------|-----|--------------|----------|---|------------|-------|-------|-----------|----------|
|                            | Денарски           |       | Нало    |       |        |       |       |     |              |          |   |            |       |       |           |          |
| <ul> <li>Прегле</li> </ul> | Девизни            |       | Прегл   | лед   |        |       |       |     |              |          |   |            |       |       |           | <i>.</i> |
| Испратени                  | Пакет на<br>налози |       | Извен   | штај  |        | •     |       |     |              |          |   |            |       |       |           |          |
| Опис на ста                | пусот              | 🕴 Has | на кори | сник  | • 1    | Износ |       | ٠   | Датум на вал | іута     | ¢ | Референца  |       | • Сма | етка      | ٠        |
| Верифика                   | ција               | х     |         |       |        |       |       |     | 18.01.2023   |          |   | 87531      | a.,   | 380   | ).        |          |
| Верифика                   | ција               | Х     |         |       |        |       |       | .00 | 18.01.2023   |          |   | 8753       |       | 250   | .000      |          |

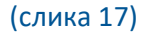

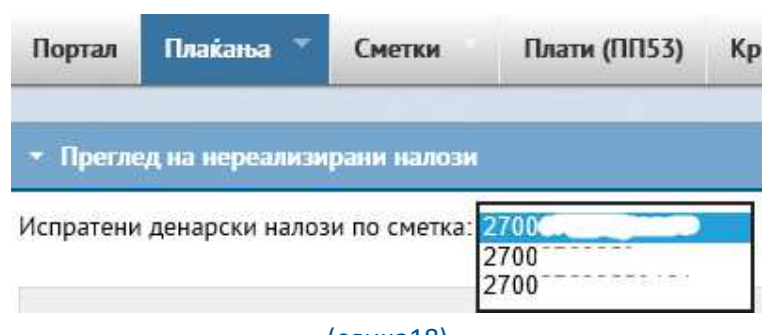

(слика18)

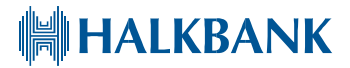

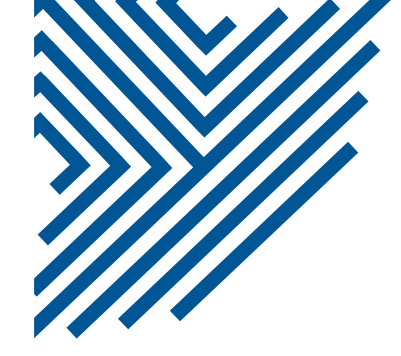

Страната "Плаќања\Денарски\Извештај" ги прикажува налозите врз основа на избран период, избрана сметка и статус на налог (слика 19).

| Порт | ал Плаќа     | ња 🔻               | Смет    | ки     | Плати (ПП53          | ) К    | редити          | Деп | озити   | Картички  | Девизни Приливи                    | Мену     | вачница          |      |    |    |
|------|--------------|--------------------|---------|--------|----------------------|--------|-----------------|-----|---------|-----------|------------------------------------|----------|------------------|------|----|----|
|      | Денар        | ски                |         | Налог  |                      |        |                 |     |         |           |                                    |          |                  |      |    |    |
| т Из | девиз        | нит                |         | Прегле | а                    |        | ·               |     |         |           |                                    | _        |                  |      |    |    |
|      | Пакет        | на                 | Þ       | Извеш  | тај                  | До:    | 09.03.20        | 123 |         |           | Налози по сметка:                  | 2700     |                  |      | •  |    |
|      | налоз        | 4                  |         | 100    |                      | нос до | Contractor      | 1   |         |           | Сметка на примач:                  |          |                  | _    |    |    |
|      | Статус       | :: Сите            |         | 1      | •                    | Начин  | Сите            |     |         |           |                                    |          |                  |      |    |    |
| шифр | а на плаќање | e: 🔤 🛛             | æ       |        | Цел на пла           | аќање: |                 |     |         |           | 0                                  |          |                  |      |    |    |
|      |              |                    |         |        |                      |        |                 |     |         |           |                                    |          |                  |      |    |    |
| → Dj | рикажи       |                    |         |        |                      |        |                 |     |         |           |                                    |          |                  |      |    |    |
| • По | овтори       |                    |         |        |                      |        |                 |     |         |           |                                    |          | Dow              | nloa | d: |    |
|      | Референца 💠  | Интерен<br>налогот | број на | •      | Назив на<br>корисник | • Сме  | тка на<br>есник | ÷   | Износ 🕈 | PBZ/PBO 🖨 | Статус на налогот                  | ¢ Д      | атум на<br>влута | ٠    | ÷  | \$ |
|      | 1547532      | 875314             | 772469  | 9 )    | x                    | 270    | 8               |     | 30.00   | 0//0/     | Во обработка / Прате<br>за интерно | ено<br>0 | 9.03.2023        |      |    | D  |

(Слика 19)

Со селектирање на налогот имате можност да го повторите на полето Повтори, со што истиот се зачувува на подготовка како нов идентичен налог или да го превземете во XML или TXT формат (на опциите во Download).

Со кликнување на налогот ќе Ви се отвори прозорецот на слика 20. Со одбирање на полето Печати имате можност да одберете печатач преку кој ќе го испечатите налогот или да го зачувате во ПДФ.

|                               | Халі<br>Бані | к bank банк АД Скопје – Ел<br>карство | пектронско |
|-------------------------------|--------------|---------------------------------------|------------|
|                               | Дату         | ум на валута:                         |            |
|                               | 09.          | 03.2023                               |            |
| Ис                            | праќач       |                                       | Примател   |
| Налогодавач:                  | Кори         | існик:                                |            |
| X CKONJE -                    | Х            |                                       | $\sim$     |
| Сметка на налогодавачот:      | Сме          | тка на корисникот:                    |            |
| 2700                          | 270          |                                       |            |
| Назив на банка на налогодавач | Нази         | ив на банка на корисник               |            |
| ХАЛКБАНК АД Скопје 🗘          | ХАЛ          | КБАНК АД Скопје                       | 0          |
|                               | Ban          | /T9:                                  | Manoc:     |

(слика 20)

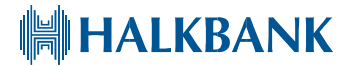

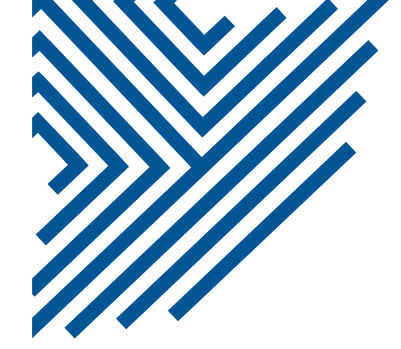

|                                                                                                  | Statements.                                                                                          |             |                                                                                         |                                                                    |                                                |                                                         |                                                       |
|--------------------------------------------------------------------------------------------------|----------------------------------------------------------------------------------------------------|-------------|-----------------------------------------------------------------------------------------|--------------------------------------------------------------------|------------------------------------------------|---------------------------------------------------------|-------------------------------------------------------|
| Левин                                                                                            | Денарски                                                                                             |             | H                                                                                       |                                                                    |                                                |                                                         |                                                       |
| and the second                                                                                   | Девизни                                                                                              |             | Налог                                                                                   |                                                                    |                                                |                                                         |                                                       |
| Нази                                                                                             | Пакет на<br>налози                                                                                   | Ŀ           | Преглед                                                                                 | •                                                                  | Банка на н<br>Идентификацио<br>банката на нало | алогодавач ХАЛКЕ<br>нен број на 40.<br>огодавачот:      | БАНК АД Скопје                                        |
|                                                                                                  |                                                                                                    |             | Извештај                                                                                |                                                                    | Инструмент н                                   | а плаќање: 1                                            |                                                       |
| Има на ко                                                                                        |                                                                                                    |             |                                                                                         |                                                                    |                                                | Адреса на                                               | [                                                     |
| RAN/Care                                                                                         |                                                                                                    |             |                                                                                         | Marraus                                                            | P                                              | корисник:                                               |                                                       |
| корисник:                                                                                        |                                                                                                    |             |                                                                                         | корисник:                                                          |                                                | Земја на корисник:                                      | Изберете земја                                        |
| анка на                                                                                          |                                                                                                    |             |                                                                                         | Шифра на                                                           |                                                | CHART                                                   |                                                       |
| ориснико<br>алута: Еl                                                                            | т:<br>JR - Европска ;                                                                                | унија       |                                                                                         | земјата на<br>корисникот:                                          |                                                | SWIFT                                                   |                                                       |
| ориснико<br>алута: ЕЦ<br>Тодатоци                                                                | лт:<br>JR - Европска у<br>за статистика                                                              | унија       | <b>т</b><br>Додавајте/отстранит                                                         | земјата на<br>корисникот:<br>те статистичка ставк                  | а (најмалку 1, најма                           | ыогу 99 ставки)                                         |                                                       |
| ориснико<br>алута: ЕЦ<br>Іодатоци<br>еден број                                                   | лт:<br>JR - Европска у<br>за статистика<br>Основ                                                     | унија       | Додавајте/отстранит<br>Број на документ                                                 | земјата на<br>корисникот:<br>те статистичка ставк<br>Опис на транс | а (најмалку 1, најми<br>сакција                | ыноту 99 ставки)                                        | + Износ                                               |
| ориснико<br>Іалута: ЕС<br>Іодатоци<br>еден број                                                  | лт:<br>JR - Европска ;<br>за статистика<br>Основ                                                     | унија       | Содавајте/отстранит<br>Број на документ                                                 | земјата на<br>корисникот:<br>е статистичка ставк<br>Опис на транс  | а (најмалку 1, најми<br>сакција                | оту 99 ставки)                                          | + Износ                                               |
| ориснико<br>Валута: ЕЦ<br>Тодатоци<br>еден број                                                  | т:<br>JR - Европска у<br>за статистика<br>Основ                                                      | унија       | Додавајте/отстранит<br>Број на документ                                                 | земјата на<br>корисникот:<br>те статистичка ставк<br>Опис на транс | а (најмалку 1, најми<br>сакција<br>Не          | SWIFT<br>ногу 99 ставки)                                | +<br>Износ<br>а на плаќање: 0.00                      |
| ориснико<br>Валута: El<br>Тодатоци<br>еден број                                                  | л:<br>JR - Европска<br>за статистика<br>Основ                                                        | унија       | Додавајте/отстранит     Број на документ                                                | земјата на<br>корисникот:<br>те статистичка ставк<br>Опис на транс | а (најмалку 1, најми<br>сакција<br>Не          | ногу 99 ставки)<br>когу 99 ставки)<br>то износ во валут | +<br>Износ<br>а на плаќање: 0.00<br>Датум: 09.03.2023 |
| ориснико<br>lanyта: El<br>loдатоци<br>еден број                                                  | лт:<br>За статистика<br>Основ<br>Снов<br>Споси: • н                                                  | унија<br>гР | Додавајте/отстранит     Број на документ     вач О корисник О до                        | земјата на<br>корисникот:<br>е статистичка ставк<br>Опис на транс  | а (најмалку 1, најм<br>сакција<br>Не           | оту 99 ставки)                                          | +<br>Износ<br>а на плаќање: 0.00<br>Датум: 09.03.2023 |
| ориснико<br>Валута: ЕЦ<br>Податоци<br>еден број<br>рошоците<br>цетали Г                          | лт.<br>JR - Европска у<br>за статистика<br>Основ                                                     | унија<br>ம  | Додавајте/отстранит           Број на документ           вач         корисник         д | земјата на<br>корисникот:<br>е статистичка ставк<br>Опис на транс  | а (најмалку 1, најм<br>сакција<br>Не           | огу 99 ставки)                                          | +<br>Износ<br>а на плаќање: 0.00<br>Датум: 09.03.2023 |
| ориснико<br>алута: EL<br>Тодатоци<br>еден број<br>рошоците<br>јетали<br>а<br>лаќање:             | лт.<br>За статистика<br>Основ<br>Снов<br>Снов<br>Снов<br>Снов<br>Снов<br>Снов                        | унија<br>Ф  | Содавајте/отстранит     Број на документ     Вач Окорисник Оди                          | земјата на<br>корисникот:<br>пе статистичка стави<br>Опис на транс | а (најмалку 1, најми<br>сакција<br>Не          | ногу 99 ставки)<br>ото износ во валут                   | +<br>Износ<br>а на плаќање: 0.00<br>Датум: 09.03.2023 |
| ориснико<br>алута: ЕЦ<br>Тодатоци<br>еден број<br>рошоците<br>(етали<br>а<br>лаќање:<br>t Upload | <ul> <li>т.</li> <li>За статистика</li> <li>Основ</li> <li>Основ</li> <li>е ги сноси: • н</li> </ul> | унија<br>Ф  | Годавајте/отстранит<br>Број на документ<br>вач О корисник О до                          | земјата на<br>корисникот:<br>те статистичка ставк<br>Опис на транс | а (најмалку 1, најми<br>сакција<br>Не          | ногу 99 ставки)<br>ото износ во валут                   | +<br>Износ<br>а на плаќање: 0.00<br>Датум: 09.03.2023 |

#### Страната "Плаќања\Девизни\Налог" се користи за креирање на девизни налози (слика 21).

#### (слика 21)

По внесувањето на потребните податоци девизниот налог може да се зачува во подготовка со притискање на копчето "Зачувај во подготовка" (слика 21) за подоцнежна дополнителна корекција и дополнување. Налогот може да се зачува и на сервер со притискање на копчето "Зачувај на сервер"(слика 21), при што до него ќе имаат пристап останатите овластени потписници. Налогот може и веднаш да се испрати, при што и автоматски се потпишува. Во долниот дел на екранот е даден преглед на креираните девизни налози во подготовка и на сервер (слика 22). Во подмени се дадени дозволените операции врз налозите (бришење, поставување на датум, потпишување, испраќање, прикажување на листа на потписници, копирање, зачувување во подготовка или на сервер и креирање на пакети на налози).

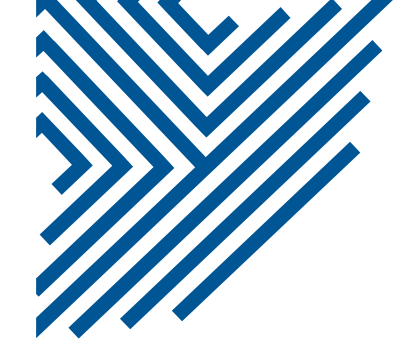

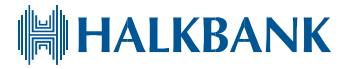

| ▼ Преглед на девизни налози  |                                                                                                    |             |  |  |  |  |  |  |  |
|------------------------------|----------------------------------------------------------------------------------------------------|-------------|--|--|--|--|--|--|--|
| Налози на сервер             | Налози во подготовка                                                                                                    |             |  |  |  |  |  |  |  |
| 🝵 Бриши 🕆 Датум 🍃            | 🚋 Бриши 🖄 Датум 🎤 Потпиши 🚓 Испрати 😰 Листа на потписи 🕞 Копирај ← Зачувај во подготовка 🕇 Увоз на налог 🔻 пакет                                      |             |  |  |  |  |  |  |  |
| Вкупно налози: О Вку         | Вкупно налози: 0 Вкупно селектирани налози: 0 Сума на селектирани налози: 0                                                                           |             |  |  |  |  |  |  |  |
| Статус + ID на<br>налог      | <ul> <li>Датум</li> <li>Сметка на налогодавач / сметка на корисник</li> <li>Корисник</li> <li>Корисник</li> <li>Корисник</li> <li>Корисник</li> </ul> | ¢ Потписи ¢ |  |  |  |  |  |  |  |
| Нема податоци за прикажување |                                                                                                    |             |  |  |  |  |  |  |  |

#### (слика 22)

Објаснувањето за секое копче е исто како и за денарските налози (страна 8).

На дното на екранот се наоѓа делот за креирање на шаблони на налози (слика 23). Шаблонот претставува однапред пополнет девизен налог, кој корисникот може да го вчитува по потреба со што се заштедува време за креирање.

| - Шаблони                         |                                          |                                       | 1 |  |  |  |  |  |
|-----------------------------------|------------------------------------------|---------------------------------------|---|--|--|--|--|--|
| Шаблони                           | <ul> <li>Сметка на корисникот</li> </ul> | <ul> <li>Назив на корисник</li> </ul> | ÷ |  |  |  |  |  |
| Корисникот нема пријавени шаблони |                                          |                                       |   |  |  |  |  |  |
| Креирај нови                      |                                          |                                       |   |  |  |  |  |  |

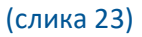

#### На страната "Плаќања\девизни\преглед" се прикажани нереализираните девизни налози (слика 24)

| Портал          | Плаќања 🎽       | Сметк | и Плати    | а (ПП53) | Kpe | цити ,  | Дег | юзити               | Карти | чки  | Девизни I | Прили | ви   | Менувачница             |   |
|-----------------|-----------------|-------|------------|----------|-----|---------|-----|---------------------|-------|------|-----------|-------|------|-------------------------|---|
| Theorem         | Денарски        | 1     |            |          |     |         |     |                     |       |      |           | _     |      |                         |   |
| · inpende       | Девизни         |       | Налог      | -        |     |         |     |                     |       |      |           |       |      |                         |   |
| Статус          | Пакет на налози | ×     | Преглед    | юј       | ¢   | Износ   | \$  | Ознака на<br>валута | ٠     | Кори | сник      | ÷     | Дета | ли на плаќање           | ٠ |
| Се<br>процесира | 03.04.2018      | 1     | Извештај   | 300      | 166 | 41,053. | .94 | USD                 |       |      |           |       | Плаќ | кање по ф-ра број .<br> |   |
| Се<br>процесира | 18.01.2023      | 145   | 0030040232 | 14500300 | 401 | 50      | 00  | EUR                 |       |      |           |       | TEST |                         |   |

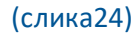

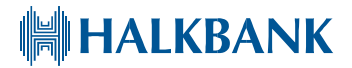

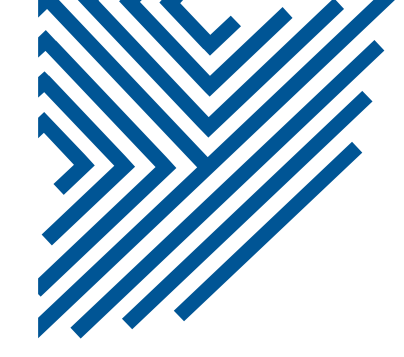

Страната "Плаќања\Девизни\Извештај" ги прикажува девизните налози и има можност за пребарување на налозите по датум, статус, износ или одреден податок од налогот (слика25). На полето Повтори имате можност да го зачувате истиот налог како нов на подготовка, доколку треба повторно да го платите или за идна употреба.

| Портал               | Плаќања 🍷          | Сметки П          | лати (ПП53)     | Кредити | Депозити                | Картички | Девизни Приливи                    | Менувачница        |    |
|----------------------|--------------------|-------------------|-----------------|---------|-------------------------|----------|------------------------------------|--------------------|----|
|                      | Денарски           | •                 |                 |         |                         |          |                                    |                    |    |
| 🝷 Извеш              | Девизни            | Налог             | _               |         |                         |          |                                    |                    | 1  |
| Од:                  | Пакет на<br>налози | ▶ Преглед         | e               |         | SWIFT                   |          | И                                  | За<br>зноси<br>од: |    |
| До:                  | 09.03.2023         | Tr<br>Description |                 |         | BAN                     |          |                                    | До:                |    |
| Налози по<br>сметка: | Сите 🔻             | Статус:           | Сите            | •       | Beneficiary<br>Customer |          |                                    |                    |    |
| → Прика<br>৩ Повто   | жи                 |                   |                 |         |                         |          |                                    |                    |    |
| 🗌 Рефеј              | ренца 🔶            | Ваш број 🔹 💠      | Сметка на корис | ник     | * износ                 | 🗢 Валута | <ul> <li>Детали на плаќ</li> </ul> | ање 🗢 Статус       | \$ |
|                      |                    |                   |                 | Нем     | іа податоци             |          |                                    |                    |    |
|                      |                    |                   |                 | (0      | слика 25)               |          |                                    |                    |    |

Страната "Плаќања\ Пакет на налози\ Работа со пакети на налози" се состои од 4 дела. Во првиот дел "Пакетни налози" даден е преглед на креираните пакети на налози заедно со некои основни податоци како име на пакет, број на налози во пакетот, вкупен износ на налозите во пакетот, број на потписи со кои е потпишан пакетот, последна промена на пакетот (Слика 26).

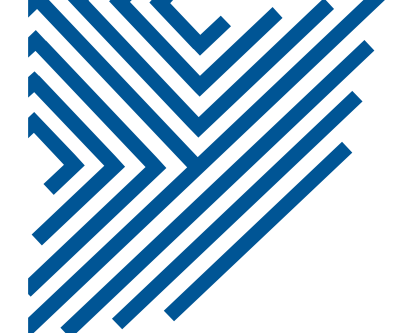

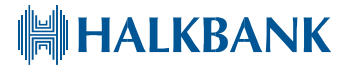

| Портал Плакања * Сметки Плати (ПП55) Кредити Депозити Картички Девизни Приливи Менувачница                                                                                                    |     |
|----------------------------------------------------------------------------------------------------|-----|
|                                                                                                    | 2   |
| Пакети на сервер Пакети во подготовка                                                                                                    |     |
| а Датум 🗧 Изорияни 🥜 Потпини 😅 Испрати 😋 Писта на потписи 🤟 Зачувај во подготовки 👻 Чеса на овкетот                                                                                                    |     |
| Вкупно пакети: 1 Сума: 15.00<br>Обележани пакети: 0 Сума: 0.00                                                                                                    |     |
| Статус         Ине на ваястот         ID на ваястот         Ереј на нали         Ине с Валута         Погладна промезна           0K         P10032023 130213 22212 xml         22212         2         15.00         MKD         1         1003.2023 | •   |
| * Дотали за накен                                                                                                    | 2   |
| 1збрачнот пакет: P10032023_130213_22212.xml                                                                                                    |     |
| ⊜ Избриши э Отстрави                                                                                                    |     |
| Статут. с 10 на палогоз о Датум з Сметна на папогодинач/сметна на кодиклика. • Изник. с Валута о Назиа на кодиклика. • Детапо на апайлике                                                                                                    |     |
| OK 3652447 10.03.2023 2700 10.30 MKD X                                                                                                    |     |
| C OK 3652449 10.03.2023 2700 5.30 MKD X                                                                                                    |     |
|                                                                                                    | ar. |
| Палози на сервер Палози во подготовка                                                                                                    |     |
| 🖀 Еринии 🗊 Датум 🥜 Потпиции 🕫 Испрати 😰 Листа на потписи 🏤 Колица). 🖛 Зачувај во подготовка. 1. Имворт на напози. • Пакег                                                                                                    |     |
| Вкупно налози: 1. Звулно селектирани налози: О. Сума на селектирани налози: 0.00                                                                                                    |     |
| L travye e 10 sa<br>sanar e Jorya e Laenza sa sanarropana / saerza e Muane e Basar e PR/ e Illadpa / ura sa e House e Broare<br>nasianae                                                                                                    | •   |
|                                                                                                    |     |
| * Ленияни напози                                                                                                    | 2   |
| Налози на сервер Налюзи во подготовка                                                                                                    | 1   |
| 🌐 Бриши 🝵 Датум 🥒 Потпиши 🏕 Испрати 😋 Листа на потписи 😁 Ковирај 🤟 Затурај во подготовка. 🕇 Увоз на накот 🖛 пакот                                                                                                    |     |

#### (слика 26)

Со кликање на името на некој пакет, во делот "Детали на пакет" се прикажуваат информации за поединечните налози кои го сочинуваат пакетот како што се : статус на налог, ID на налог,датум на валута, сметка на налогодавач и на корисник, износ, валута, назив на корисник, детали на плаќање (слика 26).Со селектирање на еден или повеќе налози од избраниот пакет можете да ги избришете со притискање на копчето "Избриши" во прозорецот "Детали на пакет".Селектираните налози можете да ги отстраните од пакетот и да ги вратите како поединечни налози на сервер со притискање на копчето "Отстрани" во прозорецот "Детали на пакет".

Овозможените операции над пакетите се прикажани како копчиња во подмени на прозорецот "Пакетни налози" (слика 26). За извршување на некоја операција врз еден или повеќе пакети, тие претходно треба да бидат означени(штиклирани).

Значењето на поединечните копчиња е следново:о

- "Датум"-групно поставување на датум на валута за налозите во селектираниот пакет на тековниот датум
- "Избриши"-бришење на селектираните пакети

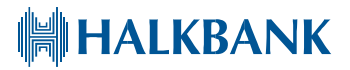

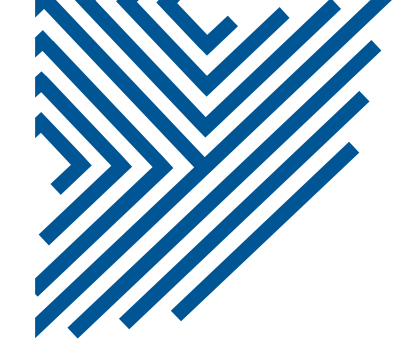

- "Потпиши"- групно потпишување на налозите во селектираните пакети
- "Испрати"- испраќање на налози во еден пакет (при што тие автоматски се потпишуваат)
- "Листа на потписници"- преглед на потписите со кои се потпишани налозите во селектираните пакети
- "Зачувај во подготовка"- префрлање на селектираните пакети (снимени на сервер) во состојба "Подготовка". (Доколку се наоѓате во делот "Пакетни налози\Пакети во подготовка", ова копче е насловено со "Зачувај на сервер" и овозможува префрлање на селектираните пакети од "Подготовка" на сервер каде ќе бидат достапни и на други овластени лица за обработка и потпис.)
- "Увоз на пакетот" импортирање на пакети на налози од надворешен xml фајл (слика 27). При тоа се отвара прозорец (слика 28) кој овозможува да одберете сметка на налогодавач. Потоа се отвара прозорецот каде што треба да ја пронајдете локацијата на xml фајлот и да го одберете за да се импортира(слика 29).

| Портал   | Плаќања   |     | Сметки          | Плати (ПП53)                                                          | Кредити        | Депозити       | Картички                 | Девизни Приливи | Менувачница |   |
|----------|-----------|-----|-----------------|-----------------------------------------------------------------------|----------------|----------------|--------------------------|-----------------|-------------|---|
| • Пакетн | и налози  |     |                 |                                                                       |                |                |                          |                 |             | 2 |
| Пакети н | а сервер  | Па  | акети во подгот | говка                                                                 |                |                |                          |                 |             |   |
| 🗄 Датум  | 🝵 Избриши | И Г | 1отпиши ↔ Ис    | прати 🛛 Листан                                                        | апотписи ←     | Зачувај во под | цготовка <del>–</del> Ув | воз на пакетот  |             |   |
|          |           |     |                 |                                                                       | (c)            | лика 27)       |                          |                 |             |   |
|          |           |     | Select          |                                                                       |                |                |                          |                 | ×           |   |
|          |           |     | Select acc      | ount from list                                                        |                |                |                          |                 |             |   |
|          |           |     | 2700            | •                                                                     |                |                |                          |                 |             |   |
|          |           |     |                 |                                                                       |                |                |                          | OK Cancel       |             |   |
|          |           |     |                 |                                                                       | (c)            | пика 28)       |                          |                 |             |   |
|          |           |     | <u></u>         | Open                                                                  |                |                |                          | ×               |             |   |
|          |           |     | Lo              | ok In: 🗖 Docume                                                       | ents           |                | - A (                    |                 |             |   |
|          |           |     |                 | ] Custom Office Ter<br>] Fax<br>] My Data Sources<br>] Scanned Docume | mplates<br>nts |                |                          |                 |             |   |
|          |           |     |                 |                                                                       |                |                |                          |                 |             |   |
|          |           |     | File            | e <u>N</u> ame:                                                       |                |                |                          |                 |             |   |
|          |           |     | File            | es of <u>Type</u> : All File                                          | s              |                |                          | •               |             |   |
|          |           |     |                 |                                                                       |                |                | Open                     | Cancel          |             |   |

(слика 29)

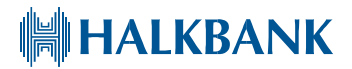

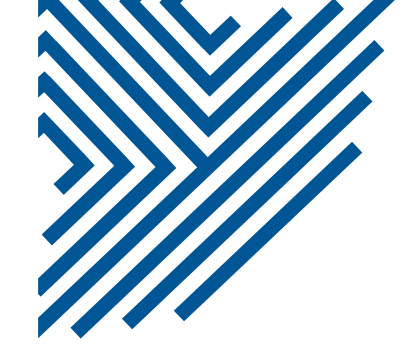

Во долниот дел на страната се наоѓаат прегледи на денарските и девизните налози, при што можат да се бираат налозите снимени на сервер или налози во подготовка. Тука се и менија за работа со налози кои ги содржат стандардните копчиња со дозволени операции над налог. Целта е подобар увид доколку е потребно да креирате нови пакет налози(слика 30).

| <ul> <li>Денарски налози</li> </ul>                                         |                                                                                                    |  |  |  |  |  |  |  |  |
|-----------------------------------------------------------------------------|----------------------------------------------------------------------------------------------------|--|--|--|--|--|--|--|--|
| Налози на сервер                                                            | Налози во подготовка                                                                                                    |  |  |  |  |  |  |  |  |
| 🝵 Бриши 🕆 Датум 🧪                                                           | Потпиши 🚓 Испрати 😰 Листа на потписи 🐣 Копирај 🔶 Зачувај во подготовка 🕇 Импорт на налози 👻 Пакет                                                     |  |  |  |  |  |  |  |  |
| Вкупно налози: О Вкуп                                                       | но селектирани налози: 0 Сума на селектирани налози: 0.00                                                                                             |  |  |  |  |  |  |  |  |
| Статус ¢ Ю на налог                                                         | Ф Датум • Сметка на налогодавач / сметка<br>на корисник • Износ • Назив на<br>корисник • РВZ / • Шифра / цел на<br>• РВО • Пакање • Начин • Потписи • |  |  |  |  |  |  |  |  |
|                                                                             | Нема податоци за прикажување                                                                                                    |  |  |  |  |  |  |  |  |
|                                                                             |                                                                                                    |  |  |  |  |  |  |  |  |
| <ul> <li>Девизни налози</li> </ul>                                          |                                                                                                    |  |  |  |  |  |  |  |  |
| Налози на сервер                                                            | Налози во подготовка                                                                                                    |  |  |  |  |  |  |  |  |
| 🝵 Бриши 🕆 Датум 🧪                                                           | Потпиши 🛹 Испрати 😰 Листа на потписи 🕱 Копирај 🔶 Зачувај во подготовка 🕇 Увоз на налог 🔻 пакет                                                        |  |  |  |  |  |  |  |  |
| Вкупно налози: О Вкупно селектирани налози: О Сума на селектирани налози: О |                                                                                                    |  |  |  |  |  |  |  |  |
| Статус + ID на<br>налог                                                     | • Датум • Сметка на налогодавач / сметка на • Износ • Валута • Назив на • Детали на • Потписи • плаќање • Потписи •                                   |  |  |  |  |  |  |  |  |
|                                                                             | Нема податоци за прикажување                                                                                                    |  |  |  |  |  |  |  |  |

#### (слика 30)

Подетален опис на операциите над налозите во овие прозорци е даден на страна 8 и страна 9. Сите прозорци можат да се прошируваат со кликнување во горниот десен агол, на знакот со две стрелки гопрозорецот се шири и се појавуваат дополнителни информации. Повторното кликање на знакот го враќа прозорецот во првобитната големина.

На страната "Плаќања\Пакет на налози\Преглед" можат да се добијат прегледи на реализирани пакети на налози според одередени критериуми: временски период, дел од назив на пакет, тип на пакети за преглед (креирани од најавениот корисник или сите). Со селектирање на одреден пакет можат да се добијат податоци за содржаните налози (слика31).

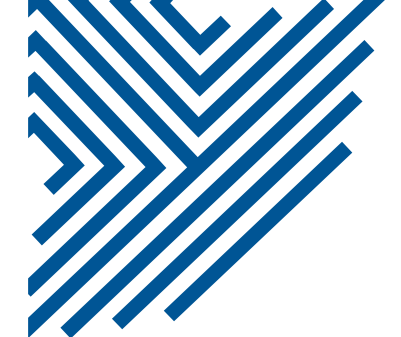

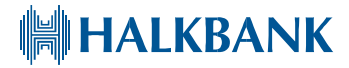

| Портал                                                                              | Плаќања 🔻                                           | Смет                           | ки Плати (П                             | П53) Кредити    | Депозити                       | Картички                  | Девизни Приливи  | Менувачница           |   |
|-------------------------------------------------------------------------------------|-----------------------------------------------------|--------------------------------|-----------------------------------------|-----------------|--------------------------------|---------------------------|------------------|-----------------------|---|
| <ul> <li>Прегля</li> <li>Ост. 10.01</li> </ul>                                      | Денарски<br>Девизни                                 | *                              |                                         | -               | 1                              |                           |                  |                       | 2 |
| <ul> <li>До: 10.01</li> <li>С Прика</li> <li>Вкупно па</li> <li>Обовожан</li> </ul> | Пакет на<br>налози<br>жување на нало<br>кети: 0 Сум | )<br>DFOT<br>a: 0.00           | Работа со пакет<br>на налози<br>Преглед | Лои             | •                              | Прикжи                    |                  |                       |   |
| Име н                                                                               | и пакети. О Сум                                     | a. 0.00                        | • Број на налог                         | •<br>Нема подат | Износ<br>гоци за прика:        | • Валута<br>кување        | а                | прием                 |   |
| Од: 10.03<br>До: 10.03                                                              | 3.2023 Ста<br>3.2023 Де Де                          | нтус:<br>л од на               | зивот на пакетот:                       | Сите            | Пакет                          | і за преглед:  <br>рикажи | Мои 🔻            |                       | * |
| Вкупно на<br>Обележан                                                               | лози: 0 Сум<br>и налози:0 Сум<br>налогот +          | а: 0.00<br>а: 0.00<br>Име на 1 | акетот + Изі                            | юс + Валута     | <ul> <li>Назив на ю</li> </ul> | рисник                    | • Референца • Ре | зултат од трансакција | • |
|                                                                                     | Нема податоци                                       |                                |                                         |                 |                                |                           |                  |                       |   |

(слика 31)

Во делот "Преглед на реализирани налози" се добива преглед на реализирани налози од селектираниот пакет кои можат да се филтрираат според повеќе критериуми: временски период, дел од називот на пакетот, статус на налог (одбиени, прифатени или сите), пакети кои ќе бидат вклучени (креирани од најавениот корисник или сите) (слика 31).

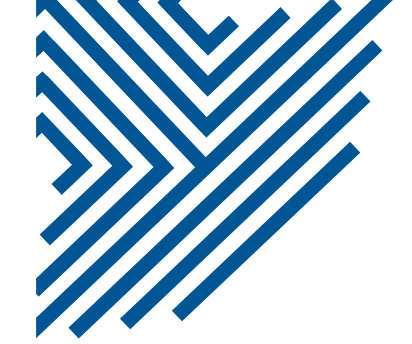

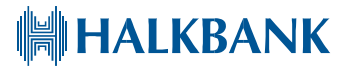

#### 3.СМЕТКИ

Во менито "Сметки", подмени "Состојба", даден е преглед на сите отворени сметки на правното лице со некои основни податоци: број на сметка, прокнижено салдо, валута и расположливо салдо. Во колоната Default можете да селектирате трансакциска сметка, која сакате да Ви се појавува прва при отварање на нов налог за плаќање, како сметка на налогодавач. Во колоната Edit можете да извршите корекција на името на трансакциската сметка поради Ваш подобар увид (слика 32).

Со избирање на некоја сметка во "Состојба", во делот "Состојба на сметка" се прикажува подетален опис на сметката како што е: салдо, валута, статус, дозволено пречекорување, налози, последна уплата и исплата. Доколку притиснете на полето "Детали", Ќе се отвори прозорец со повеќе детали околу налозите кои се во фаза на реализација (слика 33). Со избирање на некоја девизна сметка се појавува дополнително поле со "Девизни инструкции"(слика34). Со кликнување на тоа поле се појавува рор-ир прозорче(слика 35), со детали за избраната девизна сметка, како IBAN, Swift, Назив на банка, Адреса на банка и Држава, односно инструкции доколку друго лице треба да Ви испрати дознака.

По селектирање соодветна трансакциска сметка на која ги добивате приливите од трансакции направени со картички на ПОС терминал, во делот "ПОС трансакции" со избирање на временски период и притискање на копчето "Прикажи", може да се добие листа на сите ПОС трансакции од тој временски период. Дополнително, ПОС трансакциите можат да се пребаруваат по терминал или по локација. Добиениот извештај можете да го превземете во PDF или Excel формат.(слика32)

|          |        |                 | Состојб     | a                                       |        |              |           |              |                 |            |  |
|----------|--------|-----------------|-------------|-----------------------------------------|--------|--------------|-----------|--------------|-----------------|------------|--|
|          | гојба  |                 | Перша       |                                         |        | 2            | - Состој  | ба на сметка |                 |            |  |
|          |        |                 | промет      |                                         |        |              | 270000    | (270000      | )               |            |  |
| Default  | Edit   | IBAN / Сметка   | Изводи      | 180                                     | Валута | Расположиво  | Прокниже  | ено салдо:   | 967,095.00      |            |  |
|          | 1      | 27006           |             | 967.095.00                              | мкр    | 921,754.00   | Валута:   |              | МКО             |            |  |
|          | 1      | 2700            |             | 3 493 595 00                            | мкр    | 3 493 595 00 | Располож  | иво салдо:   | 921,754.00      |            |  |
| _        | 1      | 2700            |             | 974.00                                  | мкр    | 974.00       | Статус:   |              | 1-Отворена      |            |  |
|          |        | 007(            |             | 0.00                                    | uso    | 0.00         | -         |              | 0-Активна во ПП |            |  |
|          |        | 0070            |             | 0.00                                    | FLID   | 0.00         | Дозволен  | а позајмица: | 0.00            |            |  |
|          | 120    | 0070.           |             | 0.00                                    | LOK    | 0.00         | Налози во | о банка:     | 45,341.00       | ▶ Детали   |  |
| - пос    | Тра    | нсакции         |             |                                         |        | 1            | Последна  | уплата:      | 101,442.00      | 13.01.2023 |  |
| 1000-000 |        |                 |             |                                         |        |              | Последна  | исплата:     | 3,098,223.00    | 13.01.2023 |  |
|          | He e j | регистриран про | иет за зада | дените услови                           |        |              |           |              |                 |            |  |
| 27000    |        | (27000          |             |                                         |        |              |           |              |                 |            |  |
| од: 01.  | 02.20  | 123<br>Лока     | ција:       |                                         |        | ▶ Прикажи    |           |              |                 |            |  |
| до:      | 05.20  | Терм            | ind)i.      |                                         |        |              |           |              |                 |            |  |
|          |        |                 | П.          | 000000000000000000000000000000000000000 |        |              |           |              |                 |            |  |

(Слика 32)

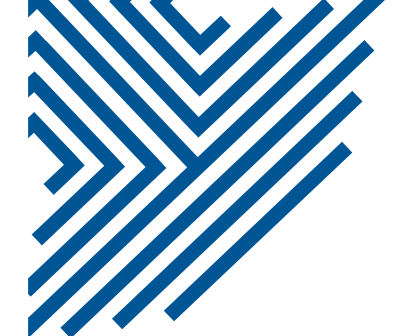

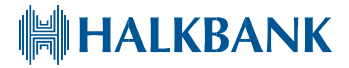

| Налози во банка                          | ×         |
|------------------------------------------|-----------|
| Број на налози во фаза на реализација:   | 1.00      |
| Износ на налогот во фаза на реализација: | 45,341.00 |
| Износ на налогот со однапред валута:     | 45,341.00 |
|                                          | Назад     |

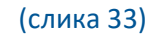

| <ul> <li>Состојба на сметка</li> </ul> |                          | 1          | Девизни инструкции | ×                      |       |
|----------------------------------------|--------------------------|------------|--------------------|------------------------|-------|
| 00701000                               |                          |            | ИБАН:              | MK0727070100           |       |
|                                        |                          |            | Свифт Код:         | EXPCMK22               |       |
| Девизни инструкци                      | 111                      |            | Назив на Банка:    | ХАЛКБАНК АД СКОПЈЕ     |       |
| Прокнижено салдо:                      | 3,547.78                 |            | Адреса на Банка:   | Бул.Св.Кирил и Методиј |       |
| Валута:                                | EUR                      |            |                    | 6p.54                  |       |
| Расположиво салдо:                     | 3,547.78                 |            | Држава:            | Р.МАКЕДОНИЈА           |       |
| Статус:                                | Отворена девизна партија |            |                    |                        |       |
| Последна уплата:                       | 62.00                    | 17.01.2023 |                    |                        | 4     |
| Последна исплата:                      | 62.00                    | 17.01.2023 |                    |                        | Назад |
|                                        | (Слика34)                |            |                    | (Слика35)              |       |

На страната "Сметки\Промет" (слика 36), можат да се добијат податоци за прометот по избрана сметка, за избран период, за одредени износи, по корисник или налогодавач, по трансакциска сметка или по уплати/исплати. Дневниот промет може да се превземе во PDF, TXT, XML ili XSL формат.

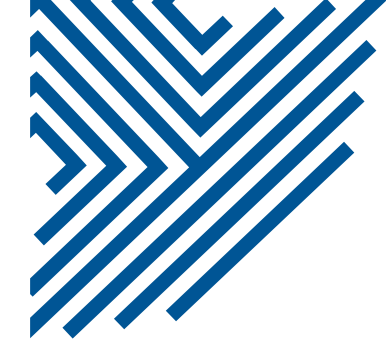

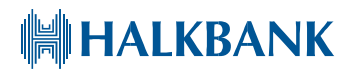

|                                                                        | 0.000                                                      | ikanda uka                  | плати (п                                                                                                    | П53) Кредити Де                            | позити кар                                                                                                    | тички Девизни При                                                                                                    | ливи                                       | Менувачниц                                                                                   | 3                                                                                                    |
|------------------------------------------------------------------------|------------------------------------------------------------|-----------------------------|----------------------------------------------------------------------------------------------------|--------------------------------------------|----------------------------------------------------------------------------------------------------|----------------------------------------------------------------------------------------------------|--------------------------------------------|----------------------------------------------------------------------------------------------|----------------------------------------------------------------------------------------------------|
| • Состо                                                                | ојба                                                       |                             |                                                                                                    |                                            |                                                                                                    |                                                                                                    |                                            |                                                                                              | l.                                                                                                    |
| Default                                                                | Edit                                                       | IBAN / Сметка               | Тип на сме                                                                                                    | ка Статус                                  |                                                                                                    | Прокнекатно салдо                                                                                                    | Валуп                                      | а Располож                                                                                   | нно сандо                                                                                             |
| 2                                                                      | R                                                          | 270C                        | x                                                                                                    | 1-Отворена                                 |                                                                                                    | 3,342,302                                                                                                    | 00 MKD                                     |                                                                                              | 1,509,776.00                                                                                          |
|                                                                        | R                                                          | 2700                        | x                                                                                                    | 1-Отворена                                 |                                                                                                    | 1,468,990                                                                                                    | 00 MKD                                     |                                                                                              | 1,468,990.00                                                                                          |
|                                                                        | Z                                                          | test                        | x                                                                                                    | Отворена девизн                            | на партија                                                                                                    | 3,547                                                                                                    | 78 EUR                                     |                                                                                              | 3,547.78                                                                                              |
|                                                                        | Z                                                          | 2700                        | х                                                                                                    | 1-Отворена                                 |                                                                                                    | 0.                                                                                                    | 00. MKD                                    |                                                                                              | 0.00                                                                                                  |
|                                                                        | Z                                                          | test                        | х                                                                                                    | Отворена девизн                            | на партија                                                                                                    | 0.                                                                                                    | 00 CHF                                     |                                                                                              | 0.00                                                                                                  |
|                                                                        | ø                                                          | test                        | x                                                                                                    | Отворена девизн                            | на партија                                                                                                    | 0.                                                                                                    | DO GBP                                     |                                                                                              | 0.00                                                                                                  |
|                                                                        | 13                                                         | test                        | x                                                                                                    | Отворена девизн                            | на партија                                                                                                    | 0.                                                                                                    | 00 USD                                     |                                                                                              | 0.00                                                                                                  |
|                                                                        | Z                                                          | test                        | x                                                                                                    | Отворена девизн                            | на партија                                                                                                    | 0.                                                                                                    | 00 TRY                                     |                                                                                              | 0.00                                                                                                  |
| лос<br>эд: 01.0                                                        | 2 2023                                                     | :                           | )<br>За износи од:                                                                                                    |                                            | Kop                                                                                                    | исник/Налогодавач:                                                                                                    |                                            |                                                                                              |                                                                                                    |
| 270C<br>од: 01.0<br>до: 14.0                                           | 2 2023<br>3 2023                                           |                             | )<br>За износи од:<br>до:                                                                                                    |                                            | ] Кор<br>] Сметка на кор                                                                                                | исник/Налогодавач:<br>исник/налогодавач:<br>Уплати/Исплати: С                                                                                | 116                                        |                                                                                              |                                                                                                    |
| тро<br>270С<br>од. 01.0<br>до: 14.0<br>► При                           | 2 2023<br>3.2023<br>кажи                                   |                             | )<br>За износи од:<br>до:                                                                                                    |                                            | ] Кор<br>Сметка на кор                                                                                                  | исник/Налогодавач:<br>исник/налогодавач:<br>Уплати/Исплати: С                                                                                | 1TE T                                      | Превзема<br>дневниот                                                                         | ње на<br>промет.                                                                                      |
| 270С<br>од. 01.0<br>до: 14.0                                           | 2 2023<br>3.2023<br>кажи                                   |                             | )<br>За износи од:<br>до:                                                                                                    |                                            | ] Кор<br>] Сметка на кор                                                                                                | исник/Налогодавач: [<br>иисник/налогодавач: [<br>Уплати/Исплати: С                                                                           | пте                                        | Превзема<br>дневниот<br>с стојба                                                             | нье на<br>промет:<br>33342,602.00                                                                     |
| 270С<br>270С<br>до: 01.0<br>до: 14.0<br>• При<br>Бр. На<br>сиетка      | 2 2023<br>3.2023<br>кожн<br>Датум на<br>волутя             | * • pedepens                | )<br>За износи од:<br>до:                                                                                                    | аклачја                                    | ] Кор<br>Сметка на кор<br>Сметка на кор<br>• Налогодая<br>• Седините/                                                   | исник/Налогодавач: [<br>иисник/налогодавач: [<br>Уплатк/Исплатк: С<br>аку Корисзик/<br>пр. На сметка                                         | поче<br>Исплата                            | Превзема<br>днеениот<br>се отојба<br>стна состојба                                           | ње на<br>промет.<br>33,342,602.00<br>Состојба 4                                                       |
| 270С<br>од. 01.0<br>до: 14.0<br>• При<br>Бр. На<br>сиетка<br>1         | 2.2023<br>3.2023<br>кажи<br>Датун на<br>волуто<br>06.02.20 | • pedpispens<br>223 8775800 | <ul> <li>)</li> <li>За износи од:<br/>до:</li> <li>до:</li> <li>ма</li> <li>Опис на транс</li> <li>000311 X Скопје / [Т<br/>провизија, за</li> </ul> | акоріја<br>RGANP]Банкарска<br>д. бр.: — І  | <ul> <li>Кор</li> <li>Сметка на кор</li> <li>Сметка на кор</li> <li>Налогодаа</li> <li>Седините/<br/>2700000</li> </ul> | исник/Налогодавач:<br>wicник/Налогодавач:<br>Уплати/Исплати: С<br>уплати/Исплати: С<br>ан/ Корислик/<br>Бр. На сметка 1<br>20100185/X Скопје | пте поче<br>Ислята<br>300.                 | Превзема<br>дневниот<br>стина состојба:<br>. • Уплата •<br>.00                               | пъе на<br>промет:<br>3,342,602.00<br>Состојба (<br>3,342,302.00                                       |
| тры<br>270С<br>5.4. 01.0<br>до: 14.0<br>• При<br>Бр. На<br>снетка<br>1 | 2.2023<br>3.2023<br>кажи<br>Латун на<br>валута<br>06.02.20 | • pedepens<br>223 8775800   | )<br>За износи од:<br>до:<br>иа • Отинс на транс<br>000311 X Скопје / [Т<br>провизија, за                                                            | акоріја<br>RGANP]Банкарска<br>Ид. бр.: — І | <ul> <li>Кор</li> <li>Сметка на кор</li> <li>Сметка на кор</li> <li>Накогодан</li> <li>Седините/<br/>2700000</li> </ul> | исник/Налогодавач:<br>инсник/Налогодавач:<br>Уплати/Исплати: С<br>ин/Корнслик/<br>Бр. На сметка<br>10100185/X Скопје<br>Вкупен проме         | поче<br>Ислията<br>300.<br>с исли          | Г<br>Превзема<br>дневниот<br>стиа состојба:<br>1. • Уплата •<br>.00                          | нье на<br>промет:<br>3<br>3,542,602.00<br>Состојба 4<br>3,342,302.00<br>уплата: 0.00                  |
| тро<br>270С<br>од. 01.0<br>до: 14.0<br>• При<br>Бр. На<br>сметка<br>1  | 2 2023<br>3.2023<br>кажн<br>Датун на<br>валута<br>06.02.20 | • petiepess<br>223 8775800  | <ul> <li>За износи од:<br/>до:</li> <li>до:</li> <li>отнис на тренис</li> <li>000311 Х Скопје / [Т<br/>провизија, за</li> </ul>                      | акција<br>RGANP]Банкарска<br>дьбр.: - k    | ] Кор<br>Сметка на кор<br>• Налогодая<br>• Серинге/<br>27000000                                                         | исник/Налогодавач: [<br>иисник/налогодавач: [<br>Уплати/Исплати: С<br>ач/ Корнсонкс/<br>Бр. На сметка<br>20100185/X Скопје<br>Вкупенс проме  | поче<br>Исплата<br>300<br>г. испл<br>После | Превзема<br>дневниот<br>с с состојба<br>и • Улавта •<br>.00<br>ата: 300.00<br>дрна состојба: | ные на<br>промет:<br>33<br>3,342,602.00<br>Состојба 4<br>3,342,302.00<br>уплата: 0.00<br>3,342,302.00 |

(слика 36)

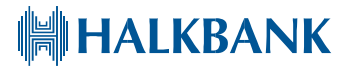

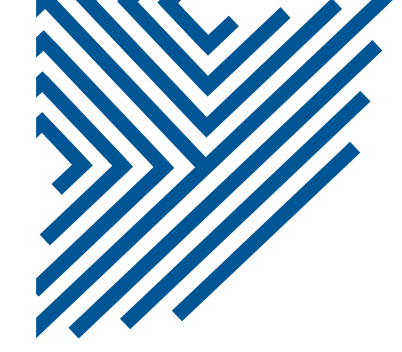

Страната "Сметки\Изводи" дава увид во изводите кои можете да ги пребарувате по временски период или по број на извод и година. (слика37). Со кликање на одреден извод се добиваат детали за изводот (слика 38). Изводот може да се превземе во повеќе формати (pdf,txt,xml..). Во Додаток 2 на страна 35 е прикажана спецификација за експорт на извод во ТХТ фајл за денарски платен промет.

| Портал Плаќања                                                                                                    | Сметки 🔻           | Плати (ПП53)          | Кредити Депозити н       | Картички Девизни Прили                                                    | ви М   | Ленувачница        |
|----------------------------------------------------------------------------------------------------|--------------------|-----------------------|--------------------------|---------------------------------------------------------------------------|--------|--------------------|
| • Состојба                                                                                                    | Состојба<br>Промет |                       |                          |                                                                           |        |                    |
| Default Edit IBAN /                                                                                                    | Сни Изводи         | снека                 | Статус                   | Проковененно салдо                                                        | Banyra | Расположное сальо  |
| 27000                                                                                                    |                    | х                     | 1-Отворена               | 967,095.00                                                                | MKD    | 921,754.00         |
| 🗹 📝 2700.                                                                                                    |                    | х                     | 1-Отворена               | 3,493,595.00                                                              | MKD    | 3,493,595.00       |
| □ 📝 270C                                                                                                    |                    | х                     | 1-Отворена               | 974.00                                                                    | MKD    | 974.0              |
| <b>2</b> 0070:                                                                                                    |                    | x                     | Отворена девизна партија | 0.00                                                                      | USD    | 0.00               |
| <b>2</b> 0070.                                                                                                    |                    | х                     | Отворена девизна партија | 0.00                                                                      | EUR    | 0.00               |
| Изводи                                                                                                    |                    |                       |                          |                                                                           |        |                    |
| 700000 (2700                                                                                                    | к,                 |                       |                          |                                                                           |        |                    |
| o: 14.03.2023                                                                                                    | ▶ прикажи          | Број.<br>Година: 2023 | • прикажи                |                                                                           | Пре    | 983емање 🤔 🔐 🗑 🥽 🦉 |
| 🗌 Датум                                                                                                    |                    |                       |                          | број:                                                                     |        |                    |
| 01.12.2022                                                                                                    |                    |                       |                          |                                                                           |        |                    |
|                                                                                                    |                    |                       |                          | 227                                                                       |        |                    |
| 02.12.2022                                                                                                    |                    |                       |                          | 227<br>228                                                                |        |                    |
| 02.12.2022<br>05.12.2022                                                                                                    |                    |                       |                          | 227<br>228<br>229                                                         |        |                    |
| <ul> <li>02.12.2022</li> <li>05.12.2022</li> <li>06.12.2022</li> </ul>                                                                                                    |                    |                       |                          | 227<br>228<br>229<br>230                                                  |        |                    |
| 02.12.2022<br>05.12.2022<br>06.12.2022<br>07.12.2022                                                                                                    |                    |                       |                          | 227<br>228<br>229<br>230<br>231                                           |        |                    |
| <ul> <li>02.12.2022</li> <li>05.12.2022</li> <li>06.12.2022</li> <li>07.12.2022</li> <li>09.12.2022</li> </ul>                                                                                 |                    |                       |                          | 227<br>228<br>229<br>230<br>231<br>232                                    |        |                    |
| <ul> <li>02.12.2022</li> <li>05.12.2022</li> <li>06.12.2022</li> <li>07.12.2022</li> <li>09.12.2022</li> <li>12.12.2022</li> </ul>                                                             |                    |                       |                          | 227<br>228<br>229<br>230<br>231<br>232<br>233                             |        |                    |
| 02122022       05122022       06122022       07122022       12122022       12122022       13122022                                                                                             |                    |                       |                          | 227<br>228<br>229<br>230<br>231<br>232<br>233<br>233<br>234               |        |                    |
| <ul> <li>02.12.2022</li> <li>05.12.2022</li> <li>06.12.2022</li> <li>07.12.2022</li> <li>09.12.2022</li> <li>12.12.2022</li> <li>13.12.2022</li> <li>14.12.2022</li> </ul>                     |                    |                       |                          | 227<br>228<br>229<br>230<br>231<br>232<br>233<br>233<br>234<br>235        |        |                    |
| <ul> <li>02.12.2022</li> <li>05.12.2022</li> <li>06.12.2022</li> <li>07.12.2022</li> <li>09.12.2022</li> <li>12.12.2022</li> <li>13.12.2022</li> <li>14.12.2022</li> <li>15.12.2022</li> </ul> |                    |                       |                          | 227<br>228<br>229<br>230<br>231<br>232<br>233<br>234<br>234<br>235<br>236 |        |                    |

(слика 37)

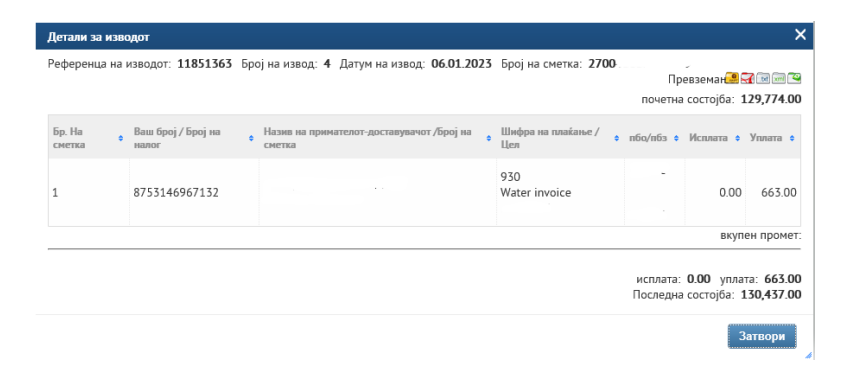

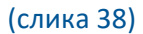

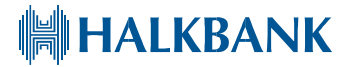

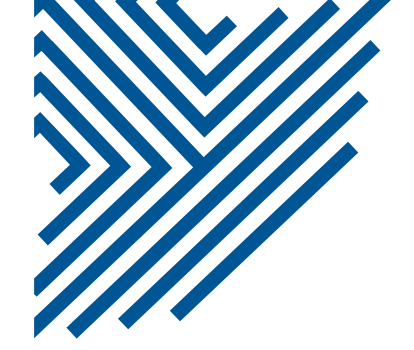

#### 4.ПЛАТИ (ПП53)

Во ова мени е овозможена работа со ПП53 налози. За креирање на нов ПП53 налог се кликнува на копчето "Нов ПП53 налог" при што е потребно да се внесе фолио број генериран од управата за јавни приходи (слика 39).

| Тортал Плаќања Сметки              | Плати (ПП53) | Кредити Депозити                        | Картички      | Девизни Приливи | Менувачница |
|------------------------------------|--------------|-----------------------------------------|---------------|-----------------|-------------|
| ПП53 Налог                         |              |                                         |               |                 |             |
| Нов ПП53 налог                     | Фол          | ю број                                  | ×             |                 |             |
| Преглед плаќања                    | Внес         | ете фолио број, генерира<br>зни приходи | н од Управата |                 |             |
| Налози на сервер                   | 9015         | 151551515151511 <mark>.</mark> ×        |               |                 |             |
|                                    | иста на пот  | Прикажи                                 | Orwaywa       |                 |             |
| купно налози: 0 Вкупно селектирани | налози: О (  | прикажи                                 | Откажи        |                 |             |
| Статус • Ю на налог                | • Датум      | Ord. party account                      | + Износ       | • Фолно број    | • Потинси   |
|                                    |              | Нема податоци за прика                  | ажување       |                 |             |

#### (слика 39)

Откако ќе кликнете на полето Прикажи, ќе се отвори прозорец со детали на налогот и во истиот прозорец имате можност да одберете трансакциска сметка на налогодавач, датум на валута, Начин на плаќање и да пребарувате примач со внесување на дел од Име на примачот/ корисникот или сметка (слика 40).

| азив на налогодавач | Сметка на налогодавач                      | Вкупен број на налози      | Датум на валута    |       |
|---------------------|--------------------------------------------|----------------------------|--------------------|-------|
|                     | 2700                                       | 1                          | 10.03.2023         |       |
| D на фирма          | Банка на налогодавач<br>ХАЛКБАНК АД Скопје | Фолио број<br>91(          |                    |       |
|                     |                                            | Вкупен износ<br>МКD 1852.0 | Начин<br>00 МИПС – |       |
| Име на корисник     | C                                          | метка на корисник          |                    | Износ |
| <<>>>>              |                                            |                            |                    | × ··· |

(слика 40)

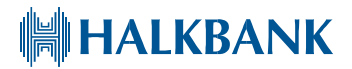

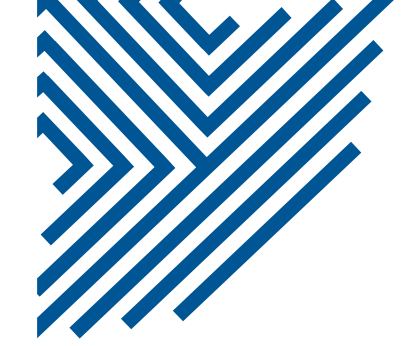

Подолу во преглед плаќање е овозможен увид на ПП53 налози кои се зачувани на сервер. Со селектирање на налог имате опција за бришење, потпишување во случај на повеќе потписници, испраќање на налогот на реализација и увид во листата на потписници кои се потпишале на налогот (слика 41).

Прегледот на налози е овозможен во посебен дел од страницата "Преглед на ПП53" преку задавање на временски период за преглед, избор на сметка и статус на налог. Со кликнување на налогот во "Преглед на ПП53" се отвара прозорец со повеќе детали на налогот (слика 42).

| 🝷 Преглед плаќањ                   | a                               |                              |                       |              |              | 1        |
|------------------------------------|---------------------------------|------------------------------|-----------------------|--------------|--------------|----------|
| Налози на сервер                   | _                               |                              |                       |              |              |          |
| 🝵 Бриши 🥒 Потпин                   | ши 🚓 Испрати 😰 Листа на потпис  | И                            |                       |              |              |          |
| Вкупно налози: 0 В                 | купно селектирани налози: 0 Сум | а на селектирани налози: 0.0 | 00                    |              |              |          |
| Статус 🕈                           | ID на налог 🔶 Датум             | Ord. party account           | + Износ               | 🗢 Фолио број | + Потписи    | ÷        |
|                                    |                                 | Нема податоци за прик        | ажување               |              |              |          |
|                                    |                                 |                              |                       |              |              |          |
| <ul> <li>Преглед на ПП5</li> </ul> | 3                               |                              |                       |              |              | 1        |
| 10.03.2023                         | 2700.                           |                              |                       |              |              |          |
| 10.03.2023                         | Сите 🗸 🕨 Пр                     | рикажи                       |                       |              |              |          |
| Датум на валута                    | 🗢 Фолио број                    | ÷                            | Вкупен број на налози | ÷            | Вкупен износ | ÷        |
| 10.03.2023                         | 9102(                           |                              | 1                     |              |              | 1,852.00 |

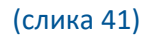

| PP53             | ;                                                     |                                            |                                                                      |                               | ×                                        |
|------------------|-------------------------------------------------------|--------------------------------------------|----------------------------------------------------------------------|-------------------------------|------------------------------------------|
| Нази             | в на налогодавач                                      | Сметка на налогодавач<br>270000            | Вкупен број на налози<br>13                                          | Датум на валута<br>21.03.2023 |                                          |
| ID на            | а фирма                                               | Банка на налогодавач<br>ХАЛКБАНК АД Скопје | Фолио број<br>91020221140612                                         |                               |                                          |
|                  |                                                       |                                            | Вкупен износ<br>МКD 38333.00                                         | Начин<br>КИБС                 |                                          |
| #                | Име на корисник                                       |                                            | Сметка на корисник                                                   |                               | Износ                                    |
| 1<br>2<br>3<br>4 | 0.5% dodatno<br>Penziski<br>Zdravstvo<br>Vrabotuvanje |                                            | 10000000063095<br>10000000063095<br>10000000063095<br>10000000063095 |                               | 601.00<br>22602.00<br>9019.00<br>1443.00 |

HALKBANK

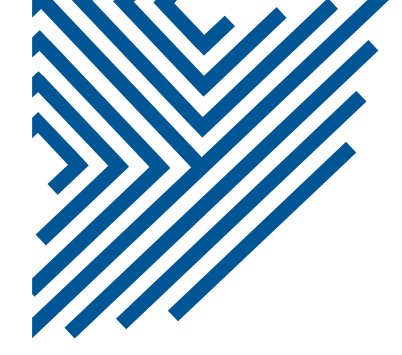

#### 5.КРЕДИТИ

#### Менито "Кредити" дава листа-преглед на сите кредити за правното лице (слика 43).

| <b>∗</b> Кредити                                     | e <sup>9</sup>   | 🕶 Отплати                             |                          |               |       |        | ** |
|------------------------------------------------------|------------------|---------------------------------------|--------------------------|---------------|-------|--------|----|
| Вид на кредит                                        | Договорен Валута | Денарски кредит пра                   | вни лица од сопствени ср | едства (02410 | L )   |        | _  |
|                                                      | износ            | Датум на валута                       | Износ на уплата          | Валута        | Износ | Валута | ^  |
| Денарски кредит правни лица од<br>сопствени средства | МКД              | 31.12.2022                            |                          | МКД           |       | МКД    |    |
| Денарски кредит правни лица од                       | MKD              | 01.12.2022                            |                          | МКО           | 5     | MKD    |    |
| сопствени средства                                   | MIND             | 30.11.2022                            |                          | мкр           |       | МКО    |    |
| Денарски кредит правни лица од                       | МКО              | 31.10.2022                            |                          | MKD           |       | МКО    |    |
| сопствени средства                                   |                  | 30.09.2022                            |                          | MKD           |       | MKD    |    |
| краткорочен кредит правни<br>лица- конто корентен    | MKD              | 31.08.2022                            |                          | . мкр         |       | мкр    |    |
|                                                      |                  | 01.08.2022                            |                          | МКО           |       | мкр    |    |
| <ul> <li>Инфо податоци за кредит</li> </ul>          |                  | 31.07.2022                            |                          | МКД           |       | МКД    |    |
| Денарски кредит правни лица од соп                   | ствени средства  | 30.06.2022                            |                          | мкр           |       | МКО    |    |
| 02416. )                                             |                  | 31.05.2022                            |                          | MKD           |       | МКD    |    |
| Одобрен износ на кредит:                             | 00.00            | · · · · · · · · · · · · · · · · · · · |                          |               |       |        | ~  |
| Каматна стапка:                                      | .00              |                                       |                          |               |       |        |    |
| Број на рати:                                        |                  | 👻 План на отплата                     |                          |               |       |        |    |
| Број на доспеани рати:                               |                  | Денарски кредит пра                   | вни лица од сопствени ср | едства (0241( | )     |        | _  |
| Датум на следно доспевање:                           | 31.03.2023       |                                       |                          |               |       | 6      |    |
| Доспеан долг:                                        | 0.00             |                                       |                          |               |       | Печат  | м  |

#### (слика 43)

Со кликање на некој од одобрените кредити во делот "Кредити", се прикажува информација за отплати на кредитот во делот "Отплати". Во долниот дел "Инфо податоци за кредит" се прикажани некои основни податоци за кредитот: одобрен износ, каматна стапка, број на рати, број на доспеани рати, датум на следно доспевање и доспеан долг. Во делот "План за отплата" се прикажува целокупниот амортизационен план односно план за отплата, со датум на отплата, дел на главница, ануитет, камата, надоместок и состојба на кредит со можност за печатење во ПДФ формат. Со кликнување во горниот десен агол на знакот со две стрелки се добива проширен прозорец (слика 44).

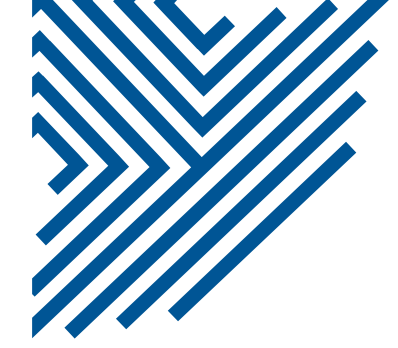

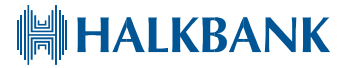

| Денарски кредит г         | правни лица од сопстве | ени средства (0241С . | )                   |                       |                                |
|---------------------------|------------------------|-----------------------|---------------------|-----------------------|--------------------------------|
|                           |                        |                       |                     |                       | Печа                           |
|                           | Комитент               | : <b>x</b>            |                     | Партиј                | a: 0241( <b></b>               |
|                           | Валута                 | : MKD                 |                     | Ануите                | т: 46,557.00                   |
|                           | Износ на кредитот      | 1,600,000.00          |                     |                       |                                |
|                           | Број на рати           | : 36                  |                     |                       |                                |
| Ефект                     | ивна каматна стапка    | 3.79                  | Ho                  | чинална каматна стапк | a: 3.00                        |
|                           |                        | 3.27                  |                     |                       | 3.00                           |
| Пернод / Датум            | Исплата на кредит      | Главница / Ануитети   | Камата / Надоместок | Состојба на кредитот  | Опис                           |
| 0/28.10.2020              | 1,600,000.00           | 0.00 / 0.00           | 0.00 / 4,800.00     | 1,600,000.00          | Пуштање на кредит + надоместок |
| 1/31.10.2020              | 0.00                   | 0.00 / 400.00         | 400.00 / 0.00       | 1,600,000.00          | Камата                         |
| 2 / 30.11.2020            | 0.00                   | 42,557.00 / 46,557.00 | 4,000.00 / 0.00     | 1,557,443.00          | Рата + камата                  |
| 3/31.12.2020              | 0.00                   | 42,534.00 / 46,557.00 | 4,023.00 / 0.00     | 1,514,909.00          | Рата + камата                  |
| 4/31.01.2021              | 0.00                   | 42,643.00 / 46,557.00 | 3,914.00 / 0.00     | 1,472,266.00          | Рата + камата                  |
| 5/28.02.2021              | 0.00                   | 43,122.00 / 46,557.00 | 3,435.00 / 0.00     | 1,429,144.00          | Рата + камата                  |
| 6/31.03.2021              | 0.00                   | 42,865.00 / 46,557.00 | 3,692.00 / 0.00     | 1,386,279.00          | Рата + камата                  |
| 7 / 30.04.2021            | 0.00                   | 43,091.00 / 46,557.00 | 3,466.00 / 0.00     | 1,343,188.00          | Рата + камата                  |
| 8/31.05.2021              | 0.00                   | 43,087.00 / 46,557.00 | 3,470.00 / 0.00     | 1,300,101.00          | Рата + камата                  |
| 9/30.06.2021              | 0.00                   | 43,307.00 / 46,557.00 | 3,250.00 / 0.00     | 1,256,794.00          | Рата + камата                  |
| <ul> <li>(1/4)</li> </ul> |                        |                       |                     |                       |                                |
|                           |                        |                       | Вкупно:             |                       |                                |
| Исплата на кое            | нит / Лоуги исплати    | / 0.00                |                     | Гвавница / Анумтет    | w: 1 600 000 00 / 1 676 448 00 |
|                           |                        | 76 440 00 1 4 000 00  |                     |                       |                                |

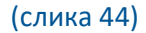

#### 6. ДЕПОЗИТИ

Менито "Депозити" дава листа на сите депозити за правното лице (слика 45). Со кликнување на било кој депозит, во десниот дел од страната, во делот "Состојба на сметка" се прикажуваат информации за депозитот: број на депозит, тип на депозит, сегашна состојба, почетен износ на депозитот, валута, тенор (рок на орочување), каматна стапка, датум на отварање, датум на доспевање, вкупна камата, дата на плаќање на следна камата и износ на камата (слика 45). Во делот промет се прикажуваат сите уплати и

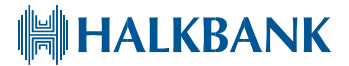

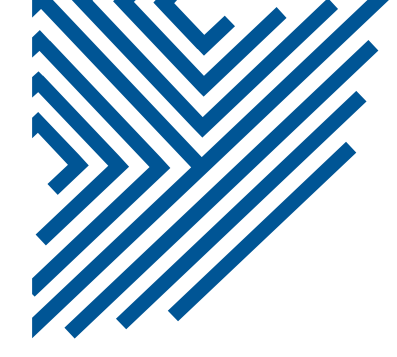

исплати на депозитот, кои можете да ги филтрирате по датум, износ и тип на трансакција (уплати/исплати), (слика 43).

| Портал             | Плаќ        | ања Сме        | тки Плати (ПГ                       | 153) Kpe  | дити Депозити | Картички                        | Девизни Приливи        | Менувачница |
|--------------------|-------------|----------------|-------------------------------------|-----------|---------------|---------------------------------|------------------------|-------------|
| • Состојба         |             |                |                                     |           | 1             | <ul> <li>Состојба на</li> </ul> | а сметка               | 1           |
| Број на            | Валута      | на Вилиана     | ano sar                             | Статус на | Состојба на   | 0070                            |                        |             |
| депозит            | депоза      | tt. Drift un H |                                     | денозит   | депозитот     | Број на депози                  | 4T.                    |             |
| 00701              | EUR         | Претпри        | іјатија - стопанство                | 1         | 593,654.74    | Тип на депози                   | T:                     |             |
| 02421              |             | Денарск        | и депозити на нефин                 |           |               | Сегашна состо                   | јба:                   |             |
|                    | MKD         | ансиски        | правни лица                         | 1         | 5,000.00      | Почетен износ                   | : на депозитот:        |             |
|                    |             |                |                                     |           |               | Валута:                         |                        |             |
| • Каматни          | лнсти       |                |                                     |           |               | Тенор:                          |                        |             |
|                    |             |                |                                     |           |               | Каматна стапк                   | a:                     |             |
| од: 15.05.20       | )23         |                | Број:                               |           |               | Отворен датум                   | e                      |             |
| 40.05.00           | 100         |                |                                     | _         |               | Датум на досп                   | евање:                 |             |
| до: 16.05.20       | 123         | нриказ         | Тодина: 2023                        |           | • прикажи     | Вкупно на име                   | камата:                |             |
| 🗌 Датун            |             |                | + Број:                             |           | ÷             | Дата на плаќа                   | ње на следната камата: |             |
|                    |             | За избра       | ниот период нема из                 | води.     |               | Износ на кама                   | та:                    |             |
| - Промет           |             |                |                                     |           | e             |                                 |                        |             |
| од: 24.04.20       | 23          | Износи од:     | Сит                                 | e 🔻 🕨     | Прикажи       |                                 |                        |             |
| до: 24.04.20       | 23          | Износи до:     |                                     |           |               |                                 |                        |             |
| број Датум         |             | Референца 🔹    | Опис                                | • Уплата  | • Исплата •   |                                 |                        |             |
| 1 24.04.<br>0:00:0 | 2023 0<br>0 | 9000-009-000   | test                                | 1,000,00  | 0.00 0.00     |                                 |                        |             |
| 2 24.04            | 2023 0<br>0 | 900000900      | Орочување депозит<br>а комитенти од | из 0.00   | 1,000,000.00  |                                 |                        |             |

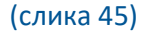

#### 7.КАРТИЧКИ

Менито "Картички" овозможува преглед на податоци поврзани со платежните картички издадени за одредено правно лице (слика 46). Во делот "Основни картички" се прикажани типовите и псевдо броевите на издадените основни картички. Делот "Дополнителни картички" ги прикажува дополнителните картички доколку постојат со основните информации. Во делот "Состојба" се дадени податоци за сметките, моменталната состојба, резервирани средства за сите типови на картички и минималниот износ на уплата и лимит по картичка за кредитните картички. Во делот "Филтер" имате можност да одберете датум и да ги филтрирате сите типови на пребарувања подолу по избраниот датум (слика 46).

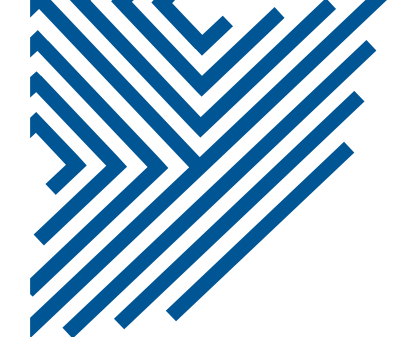

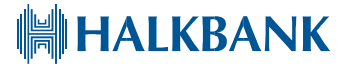

| Портал               | Плаќања             | Сметки                                 | Плати (ПП53)          | Кредити            | Депозити       | Картички                         | Девизни Приливи       | Менувачница |
|----------------------|---------------------|----------------------------------------|-----------------------|--------------------|----------------|----------------------------------|-----------------------|-------------|
| • Основ              | ни Картички         | l                                      |                       |                    | e* • Co        | стојба                           |                       |             |
| Тип на кар           | тичка               | Број на картичка                       | Статус на<br>картичка | Тип на<br>картичка | мс ви<br>Прокн | SINESS REVOLV                    | ING - CREDIT BUSINESS | 100010      |
| MC BUSIN<br>REVOLVIN | IESS<br>NG - CREDIT | 100010                                 | 1 \АКТИВНА            | к                  | Распол         | пожива сосотој<br>вирани средств | ба NaN<br>a NaN       |             |
| - Dosintess          |                     |                                        |                       |                    | Лимит          | по картичка<br>иален износ за    | NaN<br>уплата NaN     |             |
| MC BUSINE            | SS REVOLVING        | - CREDIT BUSINESS                      | 100010                |                    |                |                                  | ,                     |             |
| Назив на к           | корисник • E<br>Нег | ірој на картичка 🔹<br>мате дополнителн | Статус • Вид н        | в картичка         | * Фн           | иптер<br>од: 10.02.2023          | до: 10.03.2           | 2023        |
|                      |                     |                                        |                       |                    |                | Прикажи                          |                       |             |

#### (слика 46)

Во делот "Изводи" може да се добие преглед на изводите за избран период и за одреден тип на сметка (денарска, девизна или сите) (слика47). Со кликање на поединечен извод може да се добијат деталите на изводот (Слика 48). Постои можност за превземање на изводот во pdf или xml формат со кликнување на копчињата до ознаката "Преземи".

| ✓ Изводи                                                                     | 1      |              |
|------------------------------------------------------------------------------|--------|--------------|
| MC BUSINESS REVOLVING - CREDIT BUSINESS 10001(                               |        |              |
| Од: 10.09.2022 Ш Тип на сметка: сите<br>До: 10.03.2023 Ш Гип на сметка: сите |        |              |
|                                                                              |        | Преземи: 🖼 🗐 |
| Патун                                                                        | • 5poj |              |
| 01.11.2022                                                                   | 630    |              |

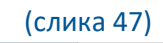

| Број на извод:                      | Примарна картичка                                                |                |  |  |  |  |
|-------------------------------------|------------------------------------------------------------------|----------------|--|--|--|--|
| Датум на извод:                     | Претходна состојба:                                              |                |  |  |  |  |
| Датум на доспевање:                 | Промет во периодот:                                              |                |  |  |  |  |
| Датум на следниот извод:            | Вкупен долг (-) / претплата (+):                                 |                |  |  |  |  |
| Назив на правно лице                | Град                                                             |                |  |  |  |  |
| Адреса                              | Поштенски број                                                   | Поштенски број |  |  |  |  |
| Датум на Место и назив на трговец./ | референца Износ во оригинална Износ во Остаток     мисл     мисл | на             |  |  |  |  |
| ipuncanagia opoj na napri na        | ининуты стлуд зардогину                                          |                |  |  |  |  |
| Минимална уплата:                   |                                                                  |                |  |  |  |  |
| 06                                  |                                                                  |                |  |  |  |  |

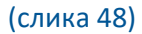

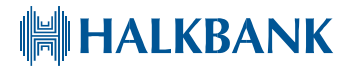

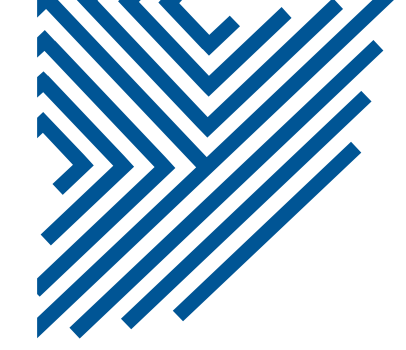

Во делот "Промет" имате можност за преглед во прометот (приливи и одливи) на картичката по датум или по износ (слика 49). Во делот "Потрошувачка" имате можност за преглед на трансакциите направени со картичката по датум, одредена картичка и по трансакции во земјата и во странство(слика 49). На копчињата за превземање на десната страна, можете да ги превземете извештаите во PDF или XML формат.

| * Промет                                            |                                                    |                          |                         | 2                        |
|-----------------------------------------------------|----------------------------------------------------|--------------------------|-------------------------|--------------------------|
| VISA BUSINESS DEBIT - DEBIT BUSINESS 200020.        |                                                    |                          |                         |                          |
| Од: 01.01.2023 🗰 За износи од:                      |                                                    |                          |                         |                          |
| До: 06.01.2023 До:                                  | <ul> <li>Прикажи</li> </ul>                        |                          |                         |                          |
|                                                     |                                                    |                          |                         | Преземање: 🖼 🛲           |
|                                                     |                                                    |                          | Поч                     | иетна состојба: 0.00     |
| Датум на валута / трансакција 👘 број на г           | артичка • Опис / Ю на трансакција                  | • E                      | валута 🔹 Исплати        | • Уплати •               |
| 03.01.2023 / 05.01.2023 200020                      |                                                    | M                        | 1KD 3,                  | 500.00 0.00              |
|                                                     |                                                    |                          | Последна                | состојба: 27,698.00      |
|                                                     |                                                    |                          |                         | Сегашна состојба:        |
|                                                     |                                                    |                          |                         |                          |
| VISA RUSINESS DERIT - DERIT RUSINESS 200020         |                                                    |                          |                         |                          |
|                                                     |                                                    |                          |                         |                          |
| од: 01.01.2023 Дополнителни картички                | Сите                                               |                          |                         |                          |
| До: 06.01.2023 Трансакции                           | Во земјата 🔻 Прикажи                               |                          |                         |                          |
|                                                     |                                                    |                          |                         | Превземање: 🔂 逦          |
| Датум на<br>валуга/Датум на 💠 Картичка 💠<br>книжење | Оликс / ID на трансакција 🔹 Износ на трансакција 🔹 | Валута на<br>трансакција | Износ на<br>задолжување | Валута на<br>задолжување |
| 03.01.2023 / 200020. /<br>05.01.2023 X              | 3,500.00                                           | мкр                      | 3,500.00                | МКD                      |

(слика 49)

HALKBANK

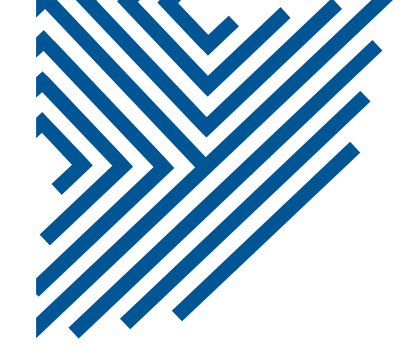

#### 8. ДЕВИЗНИ ПРИЛИВИ

Во менито "Девизни приливи" се добива преглед за обработени и необработени девизни приливи за избран период (слика 50). Пребарувањето може да се врши и по износ, валута и референца.

| Портал                  | Плаќања       | Сметки        | Плати     | (ПП53)     | Кредити    | Депозити       | Картички        | Девизни Приливи | Менувачни   | ца       |
|-------------------------|---------------|---------------|-----------|------------|------------|----------------|-----------------|-----------------|-------------|----------|
| • Прегл                 | ед на Девизні | и приливи     |           |            |            |                |                 |                 |             | 1        |
| Од: 01.01               | .2023         | За износи од: | 20,000.00 | Валута:    | EUR        | •              | Референц        | a:              |             |          |
| До: <mark>15.0</mark> 3 | 3.2023 🛄 J    | цо:           | 25,000.00 |            | 🕨 Прика    | ажи            |                 | ▶ Прика         | ки          |          |
| Листа на                | необработени  | LORO дозна    | си:       |            |            |                |                 |                 |             |          |
| Рефере                  | нца           | 🗢 Одобр       | ен износ  |            | • Валута   | •              | Датум на валута | •               | Налогодавач | ٠        |
|                         |               |               | He        | се добиен  | и податоці | и за избранито | е влезни парам  | іетри           |             |          |
| Листа на                | обработени L( | ORO дознаки:  |           |            |            |                |                 |                 |             |          |
| Рефеј                   | ренца 🔶       | Одобрен износ | • Валута  | 🔹 Датум на | валута 💠   | Налогодавач    |                 |                 |             | ٠        |
| 074                     |               | 25,000        | 0.00 EUR  | 10.01.20   | )23        |                |                 | . KOSOVO        | 2.22        | se u sel |
|                         |               |               |           |            | (слі       | ика 50)        |                 |                 |             |          |

Со кликање на некоја ставка од листата на обработени LORO дознаки се добиваат повеќе детали за дознаката (слика 51).

| LORO дознака            |         |                               |          |                            | × |
|-------------------------|---------|-------------------------------|----------|----------------------------|---|
| Референца на банка:     | 07      | .18                           |          |                            |   |
| Број на сметка:         | 00-     |                               |          |                            |   |
| Одобрен износ:          | 10,824. | 00 MKD                        |          |                            |   |
| Номинален износ         | 10,824. | 00 MKD                        |          |                            |   |
| Износ на ино трошоци:   | 0.00 MK | D                             |          |                            |   |
| Датум на валута:        | 22.11.2 | 022                           |          |                            |   |
| Датум на обработка:     | 22.11.2 | 022                           |          |                            |   |
| Налогодавач             |         |                               |          |                            |   |
| Банка на налогодавачот: | HALKBA  | NK AD SKOPJE, SKOPJE, NORTH M | ACEDONIA |                            |   |
| Детали за приливот:     | đ.      |                               |          |                            |   |
| Број за рекламација:    | 0       |                               |          |                            |   |
| Посебна ознака:         | 0       |                               |          |                            |   |
|                         | \$ Бј   | рој и година од контролникот  | ÷        | Опис на основот на плаќање | * |
| Основ на плаќање        |         |                               |          |                            |   |

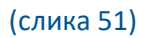

HALKBANK

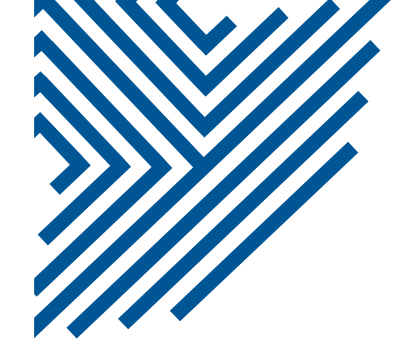

Доколку има необработени приливи со кликање на секој од нив се отвара маска за внесување податоци за обработка на приливот.

#### 7. Менувачница

,

Во менито "Менувачница" се добива пристап до менувачкото работење. По отварањето на страната во десниот дел се прикажува курсната листа за тековниот ден (слика 52). Во левиот дел можете да одберете купување или продажба на девизи, при што се отвараат полињата за пополнување на потребните информации (слика 53).

| Портал Плаќања                                                              | Сметки | Плати (ПП53) | Кредити | Депозити                 | Кар                    | тички Ден               | изни Прилив    | и Менувачни       | нца             |
|-----------------------------------------------------------------------------|--------|--------------|---------|--------------------------|------------------------|-------------------------|----------------|-------------------|-----------------|
| 👻 Купопродажба                                                              |        |              |         | "* – Кур                 | сна ли                 | ста                     |                |                   | 1               |
| <ul> <li>Тип на трансакција</li> <li>С Купувам</li> <li>Продавам</li> </ul> |        |              |         | На деі<br>Курсн<br>број: | н:<br>а листа          | 15.03.2023              | Вид:           | за деви 🔻         | ▶ Прикажи       |
|                                                                             |        |              |         |                          |                        |                         |                |                   | Преземање: 💽    |
|                                                                             |        |              |         | Ознака                   |                        | Куповен 🔶               | Среден 🔹       | Продажен          | према EUR 🔶     |
|                                                                             |        |              |         | EU                       | R                      | 61.3000                 | 61.6847        | 61.8000           | 1.0000          |
|                                                                             |        |              |         | TR                       | Y                      | 2.6000                  | 3.0277         | 3.7000            | 0.0491          |
|                                                                             |        |              |         | US                       | D                      | 56.0500                 | 57.4506        | 58.0500           | 0.9314          |
|                                                                             |        |              |         | GB                       | Р                      | 68.5000                 | 70.0564        | 70.5000           | 1.1357          |
|                                                                             |        |              |         | CH                       | IF                     | 60.4000                 | 63.0465        | 62.4000           | 1.0221          |
|                                                                             |        |              |         | SE                       | к                      | 5.2000                  | 5.4646         | 5.9000            | 0.0886          |
|                                                                             |        |              |         | NC                       | IK                     | 5.5000                  | 5.4420         | 6.1000            | 0.0882          |
|                                                                             |        |              |         | JP                       | Y                      | 0.4000                  | 0.4281         | 0.4600            | 0.0069          |
|                                                                             |        |              |         | DK                       | К                      | 8.0000                  | 8.2857         | 8.5000            | 0.1343          |
|                                                                             |        |              |         | CA                       | D                      | 41.6000                 | 41.9938        | 43.6000           | 0.6808          |
|                                                                             |        |              |         | напоме<br>203266         | (1/2)<br>Ha: Ky<br>50] | D D _<br>рсевите се при | именуваат од 1 | 5.03.2023 [6poj F | а курсна листа: |

(слика 52)

По внесувањето на саканиот износ, валута и сметки, потребно е да се кликне на копчето "Курс"(слика53) при што се појавува прозорец за потврда на трансакцијата според понудениот курс (слика 54). По кликнувањето на копчето "Потврди" се реализира трансакцијата, се отвара прозорец "Резултат на трансакција" со детали за истата и локација каде е зачувана електронска потврда во PDF формат (слика 55).

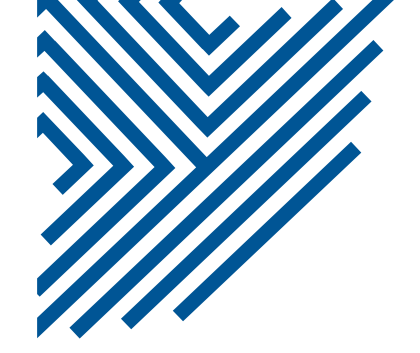

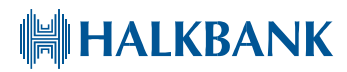

| купопродажоа г                                                                                                    |                                         |
|----------------------------------------------------------------------------------------------------|-----------------------------------------|
| ип на трансакција Вид                                                                                                |                                         |
| ) Купувам<br>) Продавам                                                                                              | Потврда на трансакција                  |
|                                                                                                    | Дата: 15.03                             |
| ізнос 100.00 Валута EUR 💌                                                                                            | Клиент: Време: 15<br>Скопје             |
| іројот на трансфери 1                                                                                                | Купува валута:EUR                       |
| Сметка                                                                                                    |                                         |
| Денарска<br>сметка 2700 🔻                                                                                            | Износ EUR: 100.00 Провизија за дознака: |
| Девизна сметка test                                                                                                  | - <b>Курс</b>                           |
| нформации                                                                                                    | Бројот на<br>61.8000 трансфери:         |
| еференца<br>Інформации<br>За повластен курс ве молиме<br>контактирајте ја Банката, За да добиете<br>референтен број. | Износ МКД: 6,180.00 Сметка: 00701       |
| Курс                                                                                                    | Зачувај на сервер Потврди От            |
| (слика 53)                                                                                                    | (слика 54)                              |

| Резултат на трансакц | ија       |                    |   |               |       |     |         |         |                   | ×      |
|----------------------|-----------|--------------------|---|---------------|-------|-----|---------|---------|-------------------|--------|
| Датум на барањето 💠  | Време 💠   | Тип на трансакција | ¢ | Референца 💠   | Валут | a 🛊 | Износ 💠 | Курс 💠  | Вкупно за плаќање | ÷      |
| 15.03.2023           | 15:44:40  | Купување           |   | 2022531023767 | EUR   |     | 100.00  | 61.8000 | 6,180.00          |        |
| Потврдата е зачувана | на локаци | ja: C:/HALK/RB_405 | ; |               |       | ۰   |         | , ·     |                   |        |
|                      |           |                    |   |               |       |     |         |         | Во ред            | ۱<br>⁄ |

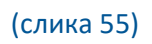

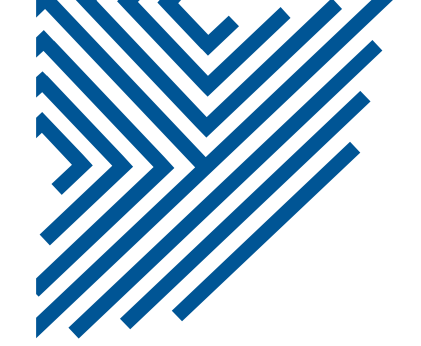

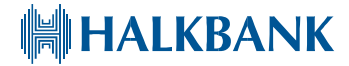

Додаток 1

#### СПЕЦИФИКАЦИЈА НА ФАЈЛ ЗА ИМПОРТ НА ПОДАТОЦИ ЗА НАЛОЗИ ЗА ПЛАЌАЊЕ

Називот на фајлот треба да биде еднозначен и притоа не треба да надминува големина до 2МБ Полињата не се со фиксна должина и се одделени со ! како сепаратор. ТХТ треба да биде во форма UTF 8 with BOM.

| Реден<br>број | Опис                        | минимална<br>должина | максимална<br>должина | Структура                                                                                                    |
|---------------|-----------------------------|----------------------|-----------------------|----------------------------------------------------------------------------------------------------|
| 1             | Сметка на<br>налагодавачот  | 15                   | 15                    | Не се внесува сметка на<br>налогодавач, при импорт на<br>налози самиот систем<br>автоматски ја влече<br>сметката |
| 2             | Износ                       | 2                    | 12                    | Минимална должина 2<br>значи може мин. износ 0,50<br>мкд, а максимален износ до<br>12 полиња                     |
| 3             | Сметка на<br>налогопримачот | 15                   | 15                    | 15 полиња дозволени                                                                                              |
| 4             | Назив на<br>налогопримачот  | 1                    | 70                    | Назив на примач                                                                                                  |
| 5             | Шифра на<br>плаќање         | 3                    | 3                     | Шифра на плаќање                                                                                                 |

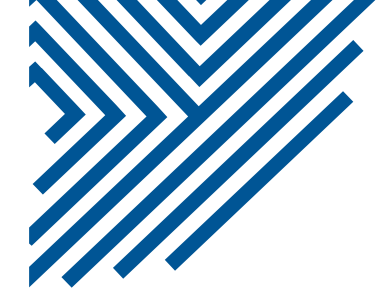

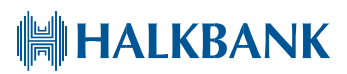

| 6 | Цел на дознака                       | 1 | 70 | Опис на плаќањето      |
|---|--------------------------------------|---|----|------------------------|
| 7 | Повикување<br>на број<br>задолжување | 1 | 24 | Не е задолжително поле |

| 8  | Повикување<br>на број<br>одобрување | 1  | 24 | За ПП-30 не е задолжително<br>поле<br>За ПП-50<br>1. уплатна с/ка<br>ххххххххх х ххххххх<br>(11знаци- 4празни-<br>8знаци)<br>2.буџетска с/ка,шифра и<br>програма<br>ххххххххххххххххххххх<br>(23 знака) |
|----|-------------------------------------|----|----|----------------------------------------------------------------------------------------------------|
| 9  | Датум на<br>валута                  | 10 | 10 | Dd.mm.yyyy                                                                                                    |
| 10 | Начин на<br>плаќање                 | 1  | 1  | 1= МИПС<br>2= Клиринг<br>3= интерно плаќање                                                                                                    |
| 11 | Тип и налог                         | 1  | 1  | 0= ПП30<br>1= ПП50                                                                                                    |

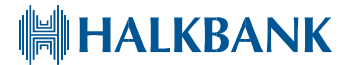

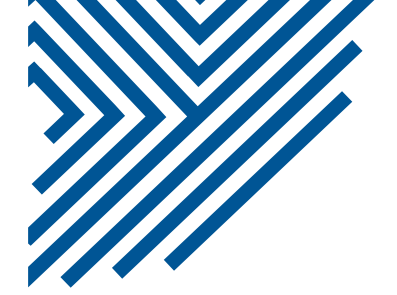

Додаток 2

#### СПЕЦИФИКАЦИЈА ЗА ЕКПОРТ НА ИЗВОД ВО ТЕКСТ ФАЈЛ ЗА ДЕНАРСКИ ПЛАТЕН ПРОМЕТ

Полињата под реден број 1, 2, 3, 4 и 5 започнуваат во нов ред.

Полињата под реден број 6, 7, 8, 9, 10, 11, 12 и 13 се пополнуваат сите во еден ред, секоја следна ставка од изводот или секој следен прилив/одлив од изводот започнува во нов ред.

Должината на полињата се надополнува со празни места од десно.

| Реден<br>број | Опис на поле                                                                             | Почетна<br>позиција | Должина<br>на поле | Пример                                                                 |
|---------------|------------------------------------------------------------------------------------------|---------------------|--------------------|------------------------------------------------------------------------|
| 1             | Број на извод                                                                            | 1                   | 6                  | 35                                                                     |
| 2             | Датум                                                                                    | 1                   | 15                 | dd.mm.yyyy                                                             |
| 3             | Сметка                                                                                   | 1                   | 18                 | 270-000000000-00                                                       |
| 4             | Претходна состојба                                                                       | 1                   | 19                 | 150,000,000.00                                                         |
| 5             | Нова состојба                                                                            | 1                   | 19                 | 160,000,000.00                                                         |
| 6             | Име налогопримач/име<br>на налогодавач (во<br>зависност дали е прилив<br>или одлив)      | 1                   | 70                 |                                                                        |
| 7             | Сметка<br>налогопримач/сметка на<br>налогодавач(во зависност<br>дали е прилив или одлив) | 71                  | 18                 | 999-000000000-00                                                       |
| 8             | Износ                                                                                    | 89                  | 19                 | 10,000,00.00 (за одлив од<br>сметка пред износот се става<br>знак "-") |
| 9             | Шифра на плаќање                                                                         | 108                 | 6                  | 930                                                                    |
| 10            | Цел на дознака                                                                           | 114                 | 70                 | Останати плаќања                                                       |
| 11            | Празни места(две)                                                                        | 184                 | 2                  |                                                                        |
| 12            | Повикување на број<br>налогопримач                                                       | 186                 | 24                 | 1234567890123                                                          |
| 13            | Повикување на број<br>налогодавач                                                        | 210                 | 24                 | 1234567890123                                                          |

Халкбанк АД Скопје ул. "Св. Кирил и Методиј" бр.54, 1000 Скопје Тел.: +389 (0) 2 3296 330 help24@halkbank.mk www.halkbank.mk